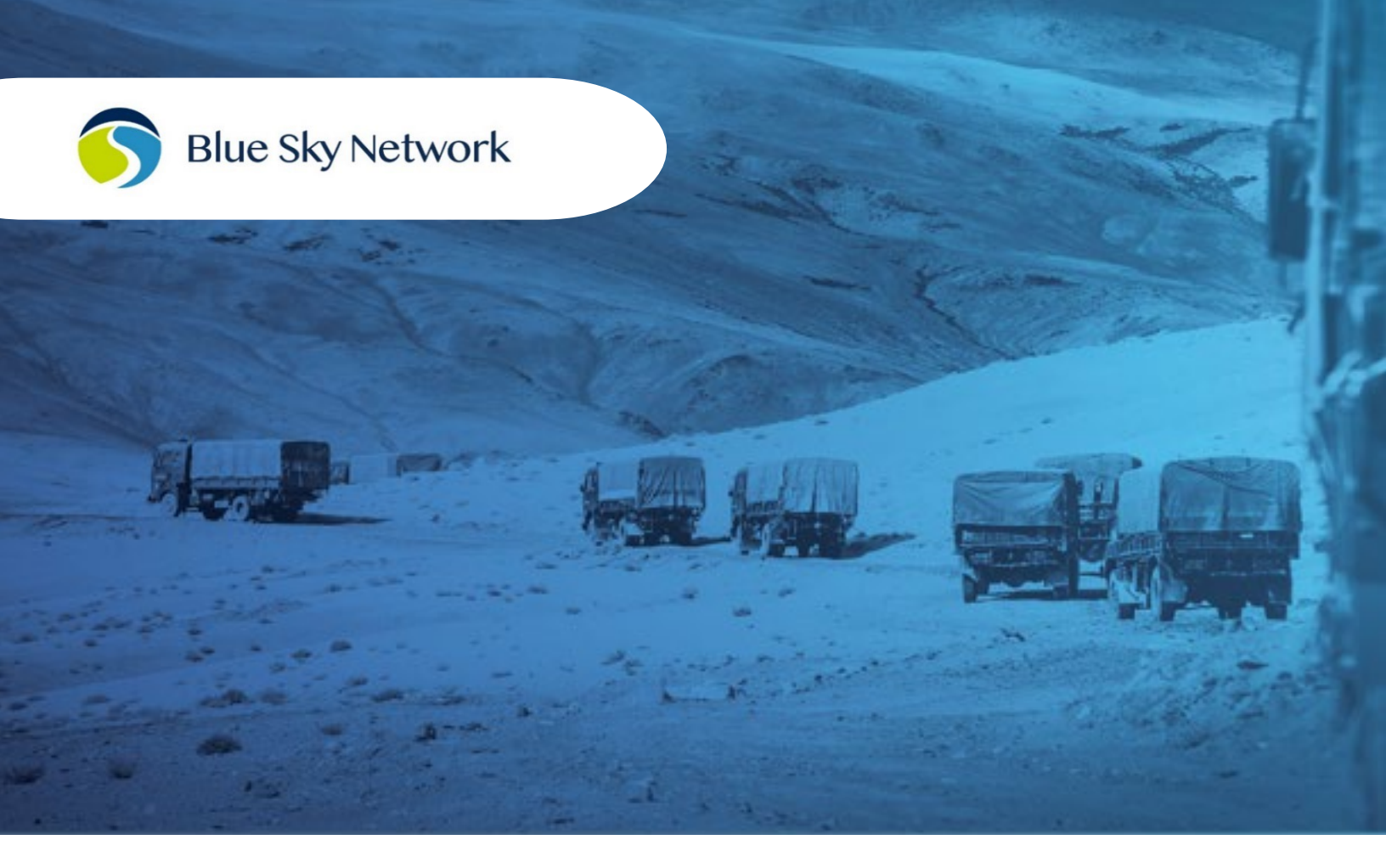

# **SKYROUTER USER GUIDE**

BLUE SKY NETWORK, 16559 N 92<sup>ND</sup> ST, SUITE 101, SCOTTSDALE, AZ 85260 P: +1 858-551-3894 | E: <u>SUPPORT@BLUESKYNETWORK.COM</u> | W: <u>WWW.BLUESKYNETWORK.COM</u> © 2024 BLUE SKY NETWORK, ALL RIGHTS RESERVED

# SkyRouter

User Guide

Build 5.1.2

Version 0.2

# Table of Contents

| Table of Contents                     | 2  |
|---------------------------------------|----|
| About this User Guide                 | 4  |
| About SkyRouter                       | 4  |
| Introduction to SkyRouter             | 4  |
| Compatibility and System Requirements | 4  |
| Getting Started                       | 5  |
| Logging into SkyRouter                | 5  |
| Account Locked Out                    | 5  |
| Navigation Bar                        | 7  |
| Settings                              | 8  |
| Contact Info                          | 8  |
| Security                              | 9  |
| Change Password                       | 9  |
| Event Notifications1                  | .1 |
| Notification Timeout1                 | .1 |
| Map 1                                 | .1 |
| Units1                                | 3  |
| Miscellaneous1                        | .4 |
| System Notifications                  | .5 |
| Help and Support1                     | .6 |
| Track                                 | .7 |
| Map Controls 1                        | .7 |
| Windows                               | 2  |
| Managing GeoFences                    | 6  |
| Add GeoFence Menu Explanation         | 7  |
| Manage 2                              | 9  |
| Locations                             | 0  |
| Groups                                | 4  |
| Users                                 | 8  |
| Alerts                                | 0  |
| Report 4                              | .3 |

| F   | Position History                                           | 43 |
|-----|------------------------------------------------------------|----|
| A   | Association Report                                         | 45 |
| [   | Device Inventory                                           | 45 |
| [   | Device History                                             | 46 |
| F   | Playback Trips                                             | 47 |
| F   | Playback Generator                                         | 48 |
| F   | Playback Controls                                          | 48 |
| Со  | mmunicate                                                  | 49 |
| E   | Email Addresses                                            | 50 |
| ١   | Nhitelist                                                  | 50 |
| F   | Reading Pane                                               | 50 |
| (   | Compose                                                    | 51 |
| (   | Contacts                                                   | 52 |
| Тес | hnical Support                                             | 53 |
| Fre | quently Asked Questions                                    | 54 |
| 1.  | Why are my devices not receiving emails?                   | 54 |
| 2.  | Where should I place devices on my assets?                 | 54 |
| 3.  | Why can't I see my assets?                                 | 55 |
| 4.  | How can I change information about a device?               | 55 |
| 5.  | Why do I not have the same pages available as other users? | 56 |

# About this User Guide

This User Guide was designed to be easy to read and follow. We have organized the User Guide in sections based on the various pages of SkyRouter.

We sincerely hope that SkyRouter system enhances your ability to track your assets anywhere in the world.

# About SkyRouter

# Introduction to SkyRouter

SkyRouter is Blue Sky Network's cloud-based mapping solution that provides tracking, remote communications, and fleet management of global assets from any internet-connected device.

SkyRouter communicates with Blue Sky Network hardware deployed on assets in the field to provide a secure website interface that displays geolocation positions on multiple user-defined basemaps. SkyRouter also handles two-way message traffic, events, alerts, and telematic data. SkyRouter allows fleet network managers to monitor, interact, control, and communicate with vessels and assets in real-time, wherever they are on the globe.

Key features include:

- Real-time tracking & mapping
- Unlimited password-required users
- Innovative map overlays
- Customizable geofences
- Global two-way messaging
- Automatic email and SMS alerts
- Automatic report generation
- Historical trips archive
- Single or multi-screen views

# Compatibility and System Requirements

To use SkyRouter, your computer or device needs to meet the following minimum requirements:

- An internet connection
- A browser that supports HTML5

\*\*Please note that your computer hardware will affect the performance of the SkyRouter Track page.\*\*

SkyRouter has been tested with the following recommended browsers:

- Google Chrome (Mac/Windows)
- Internet Explorer (Windows)
- Mozilla Firefox (Mac/Windows)
- Safari (Mac)

# Getting Started

# Logging into SkyRouter

Once you have purchased a Blue Sky Network product, you will receive an email with login instructions to the SkyRouter system. This email is sent to your registered email address, contains a link to the login page, and contains your SkyRouter UserID. All of this will be required to login to the SkyRouter 3 system.

Important: It is not recommended to have two users logged into your UserID and editing settings at the same time. Settings are instantly saved on the server and synchronized to each client, this can cause the appearance of settings changing themselves (e.g. enabling/disabling asset tags.)

To Log In to SkyRouter:

- 1. Launch your browser and type address for your SkyRouter domain into the address box
- 2. On the Login page, enter your UserID

This is the UserID which was sent in your welcome email.

3. Enter your password

NOTE: If this is your first time logging into the system; you are not automatically sent a password, you will need to use the password reset feature to generate a temporary password which will be sent to your contact email address.

- 4. Choose a Site Language
- 5. Click Sign In

| Reset Password | Activate Account |
|----------------|------------------|
| Username       |                  |
| Password       |                  |
| Sig            | gn In            |
| Language       |                  |
| English        | v                |

# Account Locked Out

After 5 unsuccessful login attempts a UserID will enter a "locked" state. When an account is locked out it will not be possible to log into that account. You will need to either unlock your account by answering the "Security Question" (if one has been set) or by performing a Password Reset.

# Account Unlock Feature

When trying to log in to a locked account, you will be prompted to answer a security question. The security question can be set in your SkyRouter settings and must be set prior to the account becoming locked out. If you have not defined a security question you will need to reset your password to access your UserID.

To unlock a UserID:

- 1. On the Login page; enter your UserID
- 2. Enter your Password
- 3. Answer your security question
- 4. Click Unlock Account

| Account Locked Out                                        | Forgot Password? |
|-----------------------------------------------------------|------------------|
| Please answer the security question to unlock the account |                  |
| What is the name of this account?                         |                  |
| Answer                                                    |                  |
| Unlock Account                                            |                  |
| Current Site Language                                     |                  |
|                                                           |                  |

#### Password Reset Feature

If you forgot your password, SkyRouter can quickly send you a temporary password via the Password Reset feature (also unlocks the UserID.)

To reset a password:

- 1. On the Login page; click 'Forgot Password'
- 2. Enter the UserID
- 3. Enter the email address registered with the account
- 4. Click Reset Password; you should receive a temporary password email shortly.

| Reset Password             | Go to Logir |
|----------------------------|-------------|
| UserID                     |             |
| support@blueskynetwork.com |             |
| Reset Password             |             |
| Current Site Language      |             |
|                            |             |

# Navigation Bar

The Navigation Bar is designed to provide information and quick access to all areas of the SkyRouter application.

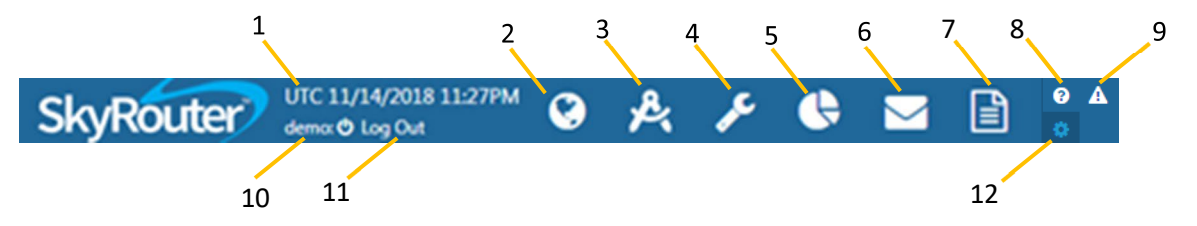

- 1. UTC Date/Time displays the current UTC (Coordinated Universal Time) date and time. This clock cannot be customized and will always show in UTC.
- 2. **Track** Click this button to access the Track Page.
- 3. **Operations –** Click this button to access the Operations Page.
- 4. **Manage** Click this button to access the Manage Page.
- 5. **Report** Click this button to access the Report Page.
- 6. **Communicate** Click this button to access the Communicate Page.
- 7. **Forms** Click this button to access the Forms Page.
- 8. **Help and Support** Click this button access Blue Sky Network 24/7 technical support and the SkyRouter Portal Icon Legend.
- 9. **System Notifications** Click this button to see System Notifications that have been posted by the Blue Sky Network Support Team.
- 10. Username This shows you the current username logged into SkyRouter
- 11. Log Out Click this button to end your session and log out of the application.
- 12. Settings Click this button to access your user settings.

# Settings

The Settings page provides access to configurable settings for all areas of SkyRouter. Settings are saved as soon as changes are made. There is no Save button.

NOTE: Please be aware that if you are sharing accounts, the changes made here will be changed instantly and synchronized to other user sessions.

- 1. **Contact Info** View and Edit contact information on the account owner.
- 2. **Contacts** Add other contacts to your account.
- 3. **Security** Update passwords and set account unlock guestions.
- 4. **Notifications** Change Event notification settings such as timeout and sounds.
- Map Change Map specific settings such as Asset tags and Breadcrumbs.
- 6. **Units** Set units of measurement and time zone.
- Miscellaneous Provides access to reset the application settings.
- Show Advanced Settings Shows advanced settings on each Settings tab (hidden by default).
- 9. **SkyRouter Build** Displays the current SkyRouter version.

# Contact Info

Access and modify contact information on the account owner. This includes the personal email address which is used for Password Resets and SkyRouter system emails. Your SkyRouter email address is also shown here. This is used for communicating with SkyRouter Assets.

Modifications are saved immediately upon entry. Use the Reset button to clear the Contact Info form.

# **Contact Info**

| Personal E-Mail          |                 | SkyRouter E-Mail    |            |  |
|--------------------------|-----------------|---------------------|------------|--|
| sales@blueskynetwork.com |                 | nsrtester@test.skyr | router.com |  |
| Title                    | First Name      |                     | Last Name  |  |
|                          | Blue Sky Networ | k                   | Sales      |  |
| Company                  | Department      |                     | Division   |  |
| Blue Sky Network - Demo  |                 |                     |            |  |
| Phone                    | Extension       |                     | Fax        |  |
| +1 (000) 000-0000        |                 |                     |            |  |
| Mobile                   | Employee Numb   | er                  |            |  |
| Reset                    |                 |                     |            |  |

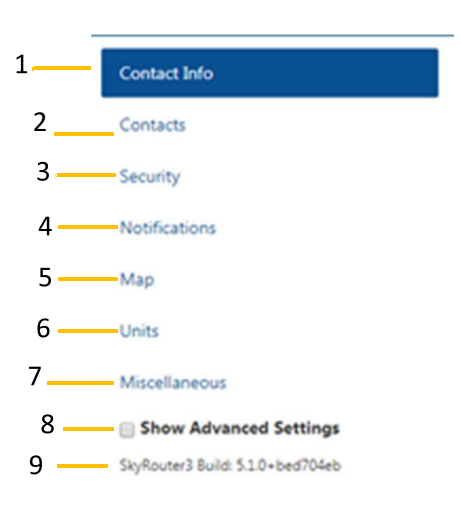

# Security

# Account Password

Use this feature to change your SkyRouter password.

#### **Change Password**

Passwords must be 8 characters in length and contain at least one lower case letter, one upper case letter, one digit, and one special character. Valid special characters are '@#\$%^+='.

To change a password:

- 1. Once logged into SkyRouter, click Settings.
- 2. Click Security.
- 3. Locate the Account Password section and enter a new password.
- 4. Enter the password again into the Repeat Password field.
- 5. Enter your Current Password.
- 6. Click Change Password.

| 0 C | hange your password complete the steps below.                                                                                                    |
|-----|----------------------------------------------------------------------------------------------------|
| 11  | Enter your current password or the one presented to you in your 'reset password' notification email.                                              |
|     | 🛦 can't be blank                                                                                                    |
| 2.1 | Enter a new password for your account                                                                                                    |
|     | 4, Generate Password                                                                                                    |
|     | A must be at least 8 characters in length and contain at least one lower case letter, one upper case letter, one digit and one special character. |
| 3.1 | Repeat the new password for your account                                                                                                    |
|     |                                                                                                    |

#### Account Unlock Question

Use this feature to set an account unlock question. After 5 failed login attempts, SkyRouter accounts will enter a locked state. The next login attempt will present an account unlock question. Answer the account unlock question and your account will be unlocked (password will not change during this process.)

#### Set a Security Question

The security question answer cannot be viewed after it has been set, so it should be something that you can remember. You can update your security question and answer at any time when logged into SkyRouter.

To set a security question:

- 1. Once logged into SkyRouter, click Settings.
- 2. Click Security.
- 3. Locate the Account Unlock Question section; enter a security question of your choice.
- 4. Enter a security Answer.
- 5. Enter your Current Password.
- 6. Click Change Unlock Question.

| No security question has been provided. What is 1 + 1? hint: 2                                                                                                    | ecurity Question                                                                                                    | Security Answer                                                    |
|----------------------------------------------------------------------------------------------------|----------------------------------------------------------------------------------------------------|--------------------------------------------------------------------|
| Can't be blank      can't be blank      can't be blank      Security answer cannot be viewed after it has been set.      The question and answer should be something you remember. It is required in order to access your account in the event of a security issue. | No security question has been provided. What is 1 + 1? hint: 2                                                                                                    |                                                                    |
|                                                                                                    |                                                                                                    | A can't be blank                                                   |
|                                                                                                    | urrent Password                                                                                                    |                                                                    |
| <ul> <li>Can't be blank</li> <li>Security answer cannot be viewed after it has been set.</li> <li>The question and answer should be something you remember. It is required in order to access your account in the event of a security issue.</li> </ul>             |                                                                                                    |                                                                    |
| <ul> <li>a can't be blank</li> <li>Security answer cannot be viewed after it has been set.</li> <li>The question and answer should be something you remember. It is required in order to access your account in the event of a security issue.</li> </ul>           |                                                                                                    |                                                                    |
| <ul> <li>Security answer cannot be viewed after it has been set.</li> <li>The question and answer should be something you remember. It is required in order to access your account in the event of a security issue.</li> </ul>                                     |                                                                                                    |                                                                    |
| The question and answer should be something you remember. It is required in order to access your account in the event of a security issue.                                                                                                    | a can't be blank                                                                                                    |                                                                    |
| security issue.                                                                                                    | can't be blank     Security answer cannot be viewed after it has been set.                                                                                              |                                                                    |
|                                                                                                    | <ul> <li>a can't be blank</li> <li>Security answer cannot be viewed after it has been set.</li> <li>The question and answer should be something you remember</li> </ul> | . It is required in order to access your account in the event of a |

# **Event Notifications**

SkyRouter supports customizable Event Notifications and Sounds. When Asset Events are received by the SkyRouter system, they are immediately pushed to client displays. Event Notifications appear in the top left corner of the application and will appear when you are on any page of SkyRouter. In addition, an Event sound plays to alert the user.

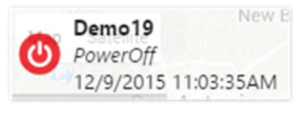

Event Notifications will either appear for a configured amount of time before disappearing or must be closed manually. The setting that controls this behavior is Event Notification Timeout. Recent events can also be seen in the Events Window on the Track page.

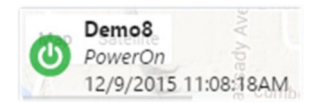

# Notification Timeout

#### **Configure Event Notification timeout**

- 1. In the Navigation Bar; click Settings.
- 2. Click Notifications.
- 3. Use the drop-down menu to select an Event Notification Timeout.
- 4. Changes are automatically saved when the selection is made.

| Event Notification Timeout                                                                                                    |               |
|----------------------------------------------------------------------------------------------------|---------------|
| This governs how long new event notifications appear for events that arrive after you have loaded the page. New event appear in the upper left corner of the screen and contain helpful information about the event that has occurred. | notifications |
| 5 Seconds                                                                                                    |               |
| 5 Seconds                                                                                                    |               |
| 10 Seconds                                                                                                    |               |
| 20 Seconds                                                                                                    |               |
| Manual Close                                                                                                    |               |
| Receive critical system notifications via email?                                                                                                    |               |

# Map

Provides access to configurable Track page specific settings.

#### Asset Tags

Configure Asset Tag behavior for the Track page.

Asset tag options:

- **Do Not Show** Asset Tags are not shown on the Track page.
- Show Asset Tags Asset Tags are shown on the Track page for all Assets.
- Show Only on Active Assets Asset Tags are only shown on devices which are actively tracking.
- Enable tag avoidance algorithm Check to enable or disable the Asset Tag avoidance algorithm. <u>NOTE:</u> <u>The Asset Tag Avoidance feature is CPU intensive and should only be enabled on computers with faster</u> <u>processors and less than 50 assets.</u>

#### Asset Tags

• Asset Tags display a bubble of information about each asset such as altitude and speed next to the asset's icon on the map. The tag moves with the asset and the information updates automatically.

- Do Not Show
- Show Asset Tags
- Show Only on Active Assets

Enable tag avoidance algorithm (warning this is very CPU intensive)

# Asset Event Breadcrumbs

Event breadcrumbs are markers placed on the map that indicate where an asset has previously been, you can set the historical timespan of breadcrumbs to display with this setting (default 30 minutes.) Each breadcrumb contains

\*

full event information about what the asset was doing or experiencing at the time the event was received at SkyRouter.

#### Asset Event Breadcrumbs

• Event breadcrumbs are markers placed on the map that indicate where an asset has previously been in the time period indicated. Each breadcrumb contains the full event information about what the asset was doing or experiencing at the time the event was received at the server.

O Asset event breadcrumbs are hidden by default but can be shown by from the following locations:

- A particular asset's map pop-up menu
- A particular group's menu located in the asset list
- A particular asset's menu in the asset list.

#### Historical timespan of breadcrumbs to display

Past Hour

#### **Quick Position Zoom**

When enabled, any asset that enters Quick Position mode will trigger the active map to zoom to the location of the asset.

#### **Quick Position Zoom**

O When enabled any asset that enters quick position mode will trigger the active map to zoom to the location of the asset.

Yes, automatically zoom in on assets that are in quick position mode.

#### Gray out Inactive Asset Icons

This setting changes an asset icon to a gray disabled state when the last event for the asset was an Inactive event. Inactive events indicate that the server has not received any communication from the device for a pre-determined amount of time (configured on the Manage > Devices page.

#### Gray out inactive asset icons

• This setting alters the color of the asset's icon to a gray disabled state when the last event for the asset was an Inactive event. Inactive events indicate that the server has not received any communication from the device for a while.

When an asset goes inactive is determined by the assets settings.

Yes, gray out inactive asset icons

#### Show GeoFences on Map

By default, all GeoFences are displayed on the map at all times, this setting allows for hiding GeoFences when not selected or being edited.

#### Show Geofences on Map

• By default all the users geofences are displayed on the map at all times. With this setting you can hide the geofences when not directly being highlighted or edited.

#### Yes, show Geofences at all times.

# Units

# **Distance Units**

These settings define the Distance Units used by various asset types. Assets can be set to a specific type on the Manage > Devices page. Changing these settings will require a reload of the page in order to take effect.

| ad of the page in orde | er to take affect.          |                                                                                             |
|------------------------|-----------------------------|---------------------------------------------------------------------------------------------|
|                        | Marine Assets               |                                                                                             |
| ¥                      | Nautical Miles              | *                                                                                           |
|                        | Other Assets                |                                                                                             |
| ×                      | Miles                       | v                                                                                           |
|                        |                             |                                                                                             |
| *                      |                             |                                                                                             |
|                        | ad of the page in orde<br>* | ad of the page in order to take affect.  Marine Assets  Nautical Miles  Other Assets  Miles |

# Speed Units

These settings define the Speed Units used by various asset types. Assets can be set to a specific type on the Manage > Devices page. Changing these settings will require a reload of the page in order to take effect.

| Speed Units                                  |                         |                     |    |
|----------------------------------------------|-------------------------|---------------------|----|
| OChanging these settings will require a relo | ad of the page in order | r to take affect.   |    |
| Land Assets                                  |                         | Marine Assets       |    |
| Kilometers Per Hour                          | Ŧ                       | Knots               | Ψ. |
| Air Assets                                   |                         | Other Assets        |    |
| Kilometers Per Hour                          |                         | Kilometers Per Hour | v  |

# Time Zone

The default Time Zone used for all display dates is UTC (Universal Coordinated Time). Changing the Time Zone setting will change the date/time that is shown throughout the SkyRouter system, including email, notifications, alerts, and reports. Changing these settings will require a reload of the page in order to take effect. NOTE: the SkyRouter clock is always shown in UTC. It is not possible to change the SkyRouter clock.

#### Load time settings from my computer

Configures the SkyRouter Time Zone based upon your local computer time.

| Time zone                                                                                                    |                                                                                              |                                                  |
|----------------------------------------------------------------------------------------------------|----------------------------------------------------------------------------------------------|--------------------------------------------------|
| • By default the timezone used for all display of date<br>is presented to you from any portion of the system, in                                                                                                    | es is UTC(GMT+0). Changing the timezone in<br>ncluding email, notifications, alerts, and rep | setting will change the date/time that<br>ports. |
| <b>Warning</b> Changing these settings may require a particular these settings may require a particular the settings may require a particular the settings may require a particular the setti | age reload for all the dates to change prop                                                  | erly                                             |
| Display Time Zone                                                                                                    | Time Format                                                                                  |                                                  |
| GMT -8                                                                                                    | 12 Hour (01:00-12:59)                                                                        | 24 Hour (01:00-23:59)                            |
| Load time settings from my computer                                                                                                    |                                                                                              |                                                  |

# Latitude & Longitude Units

This setting defines the units that are used throughout SkyRouter to display Latitude and Longitude values. Available values are Decimal Degrees, Degrees, Minutes, and Seconds. Changing these settings will require a reload of the page in order to take effect.

| Latitude & Longitude Units                |  |
|-------------------------------------------|--|
| <b>Warning</b> Latitude & Longitude Units |  |
| Display Units.                            |  |
| Desimal degrees                           |  |

# Miscellaneous

# Reset Local Application

This will reset all SkyRouter information stored locally on your computer. You will then be returned to the login page and your computer will download the latest version of SkyRouter. Locally stored information includes language preferences and current selected track layout. It is recommended to restart your browser after performing the reset.

WARNING: Only use this option if you are experiencing issues with the site.

| Reset Local Applicat                                                                                      | ion                                                                                                    |
|----------------------------------------------------------------------------------------------------|----------------------------------------------------------------------------------------------------|
| This will reset every piece o<br>and download the latest ve                                               | f information that is stored locally on this machine for the site. It will then kick you back to the login page<br>rsion of the application. Use it only if you are having problems with the site. |
| <ul> <li>Types of information stor</li> <li>Your language prefer</li> <li>Current track page w</li> </ul> | red locally are.<br>rence<br>indow arrangement                                                                                                    |
| • For best results please re                                                                              | start your browser before logging back in.                                                                                                    |

# System Notifications

The System Notifications feature provides access to important Notifications posted by Blue Sky Network Support. Notifications normally include content such as Iridium or SkyRouter maintenance, upcoming events, and product releases.

Θ C Z Φ▲∓

The System Notifications icon appears red when there are unread Notifications. It appears white when all notifications have been read. Click the icon to view the System Notifications window.

- 1. **Close** Closes the System Notifications dialogue.
- 2. Unread Indicates that the Notification has not been read.
- 3. Notification Title Click to expand or collapse the Notification text.
- 4. Dismiss Alert Marks the Notification as read
- 5. **Dismissed** Indicates that the Notification has been read.
- 6. Show More Alerts Shows alerts from further in the past.

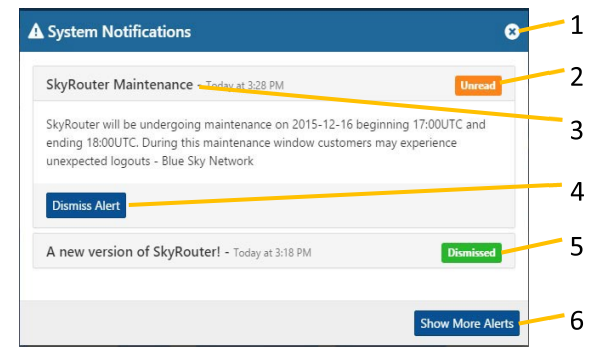

# Help and Support

#### Click the Help and Support Icon to find information on Technical Support hours and links to Support resources:

| P Help and Support                                                                                                    |                                                                                                    |                                                                                                    |  |
|----------------------------------------------------------------------------------------------------|----------------------------------------------------------------------------------------------------|----------------------------------------------------------------------------------------------------|--|
|                                                                                                    | Support                                                                                                    | Icon Legend                                                                                                    |  |
| Blue Sky Network is committed to the highest<br>please feel free to contact your account mans<br>Friday 8AM-5PM pacific standard time. Emerge<br>service charge may apply. |                                                                                                    | t level of service and support. If you have any questions or concerns<br>ager or support. Non-emergency technical support is available Monday-<br>gency technical support is available 24/7/365 but please be aware a |  |
| F To activate service                                                                                                    | ce please submit an activation form at our supp                                                                                                    | ort site. (Link To Activation Form)                                                                                                    |  |
| For activation, te<br>must be logged                                                                                                    | For activation, technical documents, instructions, manuals and general information navigate to the support site. Please note that you must be logged into this application in order to view the site                      |                                                                                                    |  |
| Contact us for                                                                                                    | To contact us for non-emergency purposes please use the contact us form on our main site.                                                                                                    |                                                                                                    |  |
| A If this is an emer                                                                                                    | A If this is an emergency please have your account admin contact our support team via phone.                                                                                                    |                                                                                                    |  |
| If you are having<br>provides a guara                                                                                                    | If you are having problems viewing the site on your device feel free to download the standalone version of the application which<br>provides a guaranteed user experience. See this support article for more information. |                                                                                                    |  |

#### The Icon Legend shows a collection of icons throughout the site and their associated meanings:

| Help and Support                                 |                                                  |
|--------------------------------------------------|--------------------------------------------------|
| Support                                          | Icon Legend                                      |
| Here is a collection of icons found throughou    | ut the application and their associated meanings |
| + Add another window                             | C Logout                                         |
| Visible to admin only                            | Message(s)                                       |
| A System Notification                            | New Message(s)                                   |
| X Asset / Device                                 | & Manage Devices                                 |
| Close / Cancel / Clear                           | Add a new Map Window                             |
| Communicate Window                               | Map Hand Tool                                    |
| X Delete / Remove                                | ■ Menu                                           |
| ✓ Asset Event(s)                                 | Pop-out Window Into New Browser                  |
| Hide Event(s)                                    | Report Window                                    |
| Show Event(s)                                    | Q Search                                         |
| T Filter List                                    | I Server / Server Side Only                      |
| Flight Plan                                      | Communicating with Server                        |
| TouchID / FaceID Created By Bradley Treweek      | Settings                                         |
| Geofence                                         | © Site Settings                                  |
| Circular Geofence                                | LF Sort By                                       |
| Polygon Geofence                                 | Sort Direction                                   |
| <ul> <li>Group of Items are Collapsed</li> </ul> | <ul> <li>Sort Descending</li> </ul>              |
| <ul> <li>Group of items are Expanded</li> </ul>  | <ul> <li>Sort Ascending</li> </ul>               |
| Help / Support                                   | Prevent / Allow Auto Hiding                      |
| Info About an Item                               | Upload to Server                                 |
| # Location(s) on Map                             |                                                  |

# S Track

# **Map Controls**

# Map Types

SkyRouter uses the Google Maps platform. There are two types of maps available in SkyRouter; Map Standard Map (default) and Satellite. Use the Map Selector (top left of any map window) to choose a Map Type. You can change the Map Type for any open map window.

Satellite

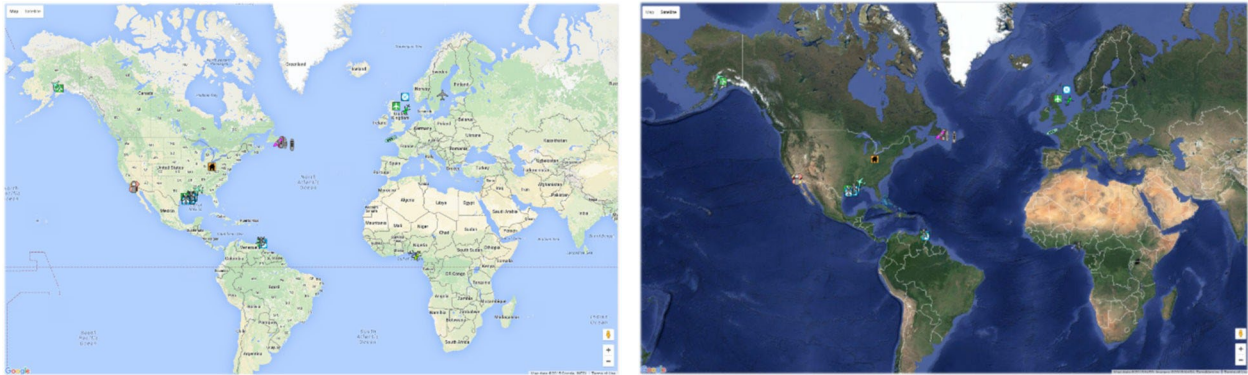

# Map Zoom

Each map window has its own zoom controls. Use the +/- buttons to zoom in/out on the selected map window. You can also use the mouse scroll wheel to zoom.

Google Maps Street View is also available, to use it; drag the yellow Pegman icon 🕈 onto the area you want to see in Street View.

# **Right-Click Menu**

Right-click the SkyRouter Maps to see the Right-Click Menu.

- 1. Latitude and Longitude of the clicked map location.
- 2. Add Location Here Click to open the Add Location feature and create a new Location at this point on the map.
- 3. Add GeoFence Click to open the Add GeoFence menu and create a new GeoFence.

# Distance Tool

The Distance Tool can be used to measure the distance between two or more points.

To use the Distance Tool:

- 1. From the Track page, click anywhere on the map to establish a starting point.
- 2. Click the map again at the end point.
- 3. Distance between the points is calculated in the tooltip at the end point.
- 4. Click the trash can icon to delete all points.
- 5. Click the close icon to close the Distance Tool.

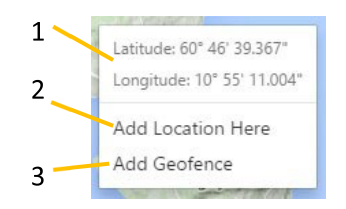

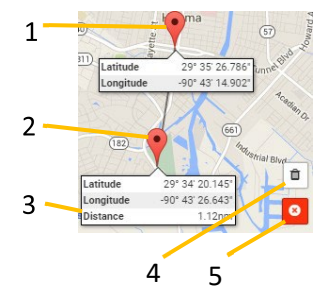

# Asset Tooltip

Clicking on an Asset displays the Asset Tooltip. The Asset tooltip provides access to Asset-specific data such as name, registration, IMEI number, and device model. It also provides the most recent GPS data, flight plan information, and the Asset Control Menu.

#### Asset Information

Contains Asset-specific information.

- 1. **Close** Close the tooltip.
- Asset Name The Asset name as defined on the Manage > Devices page.
- 3. **IMEI Number** Device IMEI or 'International Mobile Equipment Identity' (a unique 15-digit identifier assigned to the tracking device.)
- 4. **Make** The aircraft manufacturer.
- 5. Model The aircraft model.
- 6. Serial The device serial number.
- 7. **Product** The tracking device model.
- 8. **Groups** A list of Groups that the Asset is assigned to.

#### **GPS** Information

The GPS Information tab shows the most recent GPS fixed data that was sent from the device to SkyRouter.

- 1. **Close** Close the tooltip.
- Asset Name The Asset name as defined on the Manage > Devices page.
- 3. **Type** The most recent position report type or Event received from the device.
- 4. Latitude GPS Latitude data.
- 5. Longitude GPS longitude data.
- 6. **Speed** GPS speed data.
- 7. Altitude MSL GPS altitude mean sea level data.
- 8. Altitude AGL GPS altitude above ground level.
- 9. Heading GPS heading data.
- 10. **Provider** The transport network that the most recent report or Event was sent over (e.g. Iridium, GSM).
- 11. **Date** Current date/time in your configured local time-zone.
- 12. **UTC** Current date/time in UTC (Coordinated Universal Time).

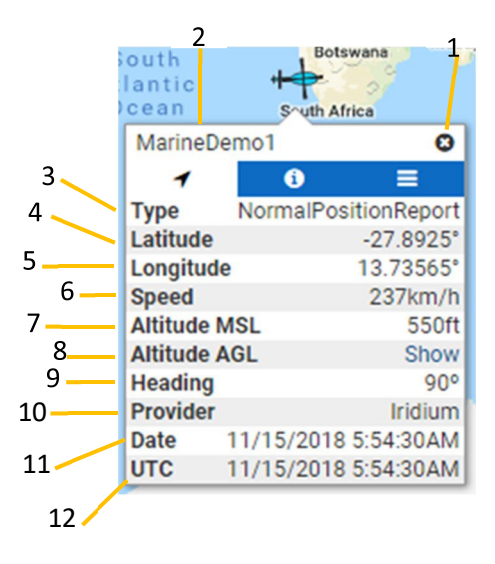

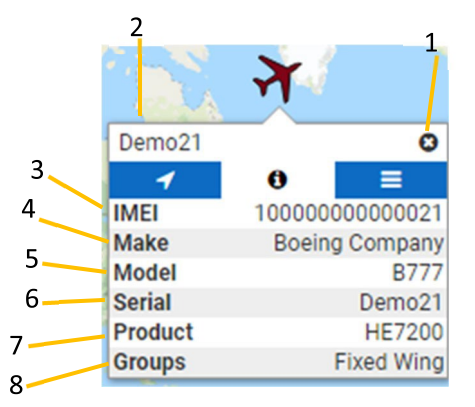

#### Flight Plan Information

The Flight Plan Information tab shows data from an Asset's active Flight Plan (or the most recent Flight Plan if none are active). Data shown in the Flight Plan Information tab is based upon Flight Plan date (Manage > Flight Plans).

- 1. **Close** Close the tooltip.
- Asset Name The Asset name as defined on the Manage > Devices page.
- 3. **Status** Status of the current Flight Plan (Active, Cancelled, Complete, Pending).
- 4. **Origin** Flight Origin.
- 5. **Dest.** Flight Destination.
- 6. **Start UTC** Start time of the Flight (in UTC).
- 7. ETD Estimated time of departure.
- 8. **ETE** Estimated time en-route.
- 9. ETA Estimated time of arrival.
- 10. **POB** People onboard.
- 11. Rule Flight Rule (VFR/IFR).
- 12. Comments Comments can be added to Flight Plans.
- 13. **Paging** 1/2 buttons page between Flight Plan pages.
- 14. Direct Flight States if the flight is a direct flight.
- 15. **Route** The flight route being taken.
- 16. Aircraft ID Usually a tail or registration number.
- 17. Aircraft Model Model of aircraft.
- 18. Aircraft Color
- 19. Alt. Dest. An alternate destination.
- 20. **Dest. Contact** A point of contact at the flight destination.
- 21. Cruising Alt. The expected cruising altitude during the flight.
- 22. Airspeed The expected cruising speed during the flight.

#### Asset Control Menu

The Asset Control menu allows you to interact with your asset, providing access to features such as Follow Asset, Show Breadcrumbs, and Send Message.

- 1. **Close** Close the tooltip.
- 2. Asset Name The Asset name as defined in Manage > Devices.
- 3. **Follow Asset** Click this button to follow an Asset on the SkyRouter Maps, the map will move with the Asset as each report comes into the system.
- 4. **Show Breadcrumbs** Toggles displaying of historical position reports and Events on the SkyRouter map (see map settings for breadcrumb timespan.)
- 5. **Filter GeoFences** Toggles displaying of GeoFences that the Asset is currently assigned to.
- Remove from all GeoFences Removes an Asset from all assigned GeoFences.
- 7. Resend all Geofences Undoes Step 6 (above).
- 8. Send Message Send a Message to the Asset.
- View Messages Sent To Asset View a list of all messages sent to the Asset.
- 10. **Ping** Sends a packet requesting a Ping Event response from the Asset. Ping responses can be seen on the Track page and in Reports.

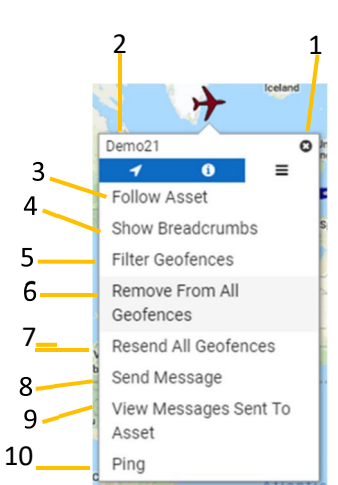

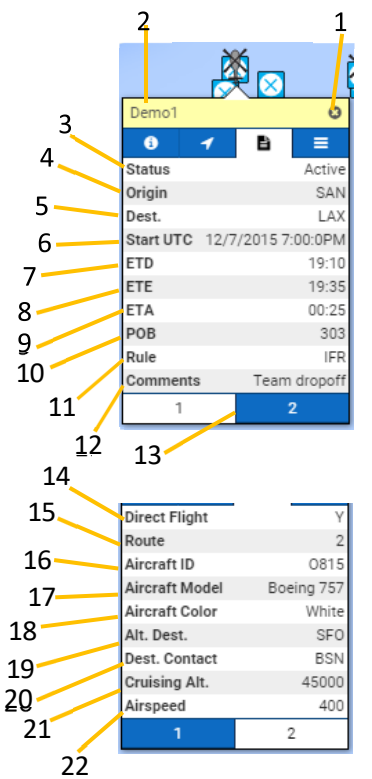

Track

# Asset Tags

Asset Tags are small text boxes that contain basic information on an Asset, such as name, speed, and altitude. The asset tag is linked to the Asset with a black line and is colored the same color as the Asset. Asset tags are always shown as long as they are enabled in Settings, regardless of zoom level.

#### Asset Tag Avoidance

SkyRouter introduces the Asset Tag Avoidance feature. The Asset Tag Avoidance feature allows asset tags to avoid each other. When this feature is enabled, the asset tags are stacked next to each other which prevents overlapping.

This setting can be enabled in the Settings page (see Settings section of User Guide for further information).

NOTE: The Asset Tag Avoidance feature is CPU intensive and should only be enabled on computers with faster processors and less than 50 Assets.

# Asset Clustering

Asset clustering is another new feature introduced with SkyRouter. Asset Clustering allows you to see multiple assets in close proximity and are stacked on top of each other. Simply click the stack of assets to cluster them. You can then click an Asset to see its Asset Tooltip. Asset Clustering is very useful on accounts with lots of Assets. Asset clustering is enabled by default and cannot be disabled.

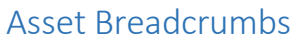

Event Breadcrumb markers are shown as colored circles on the map. The various event colors can be seen in the key below (NOTE: Normal Position Reports are shown on the map as triangles.)

TakeOff, Start
 Landing, Stop
 OffGate, InGate, Picking Up, Dropping Off
 Short Codes, MEA, Available
 Enter GeoArea, Exit GeoArea

Enter NoGo Area, Exit NoGo Area, QuickPosition

Inactive

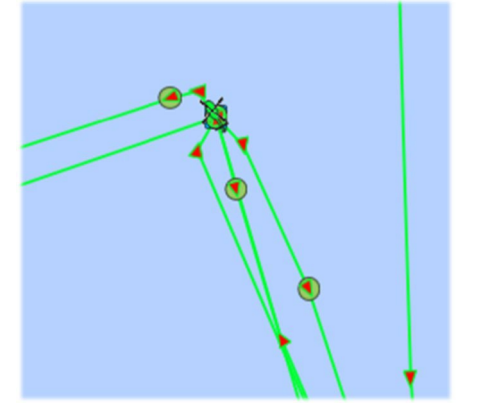

# Overlays

Overlays are layers that can be enabled to show additional information on the map. Overlays are layered directly on top of the SkyRouter Maps.

The Overlay button appears in the top right corner of every map window (individual control for each map window in multiple map configurations). Click the Overlay button to access the Overlay controls.

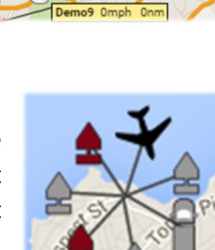

Ho

Demo1 148mph 0.17n

**Overlapping Asset Tags** 

Asset Tag Avoidance

PTP1023

Del Ma

۷

S)

Order

#### Lavers

The Layers control shows a full list of the available Overlays. Click the eye  $^{ imes p}$  icon to enable or disable an Overlay. Click the opacity m 0 icon to show a slider. Adjust the slider bar to change the level of opacity for that overlay (opacity percentage is displayed next to the overlay name). The opacity option is especially useful when there are multiple overlays in the same area.

### Order

The Order control shows a list of enabled overlays. Click the arrow <sup>1</sup> icon and drag up/down to re-order the overlays. The order that overlays are shown in the list represents the order that they will be overlaid on the map (top overlay is applied last and will show on top of other overlays).

Common implementations of map overlays are the 'Lat Long Grid' and 'Gulf Block Lease' (see images below):

# Map Search

SkyRouter includes a Map Search feature which can be used to find any location within the Google Maps database.

To use the Map Search feature:

- 1. Select the *q* icon in the upper-right corner of the map.
- 2. Enter text into the text box.
- 3. A list of results is returned. Select a result from the list to see that location.
- 4. The location marker appears on the map with a tooltip containing infformation about the location.
- 5. Click 'Add Location Here' to create a new SkyRouter Location on the Map. See Manage > Locations section of this guide for further information on SkyRouter Locations.

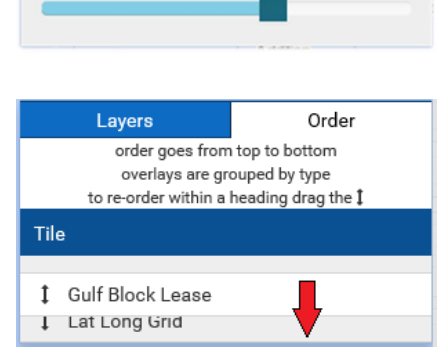

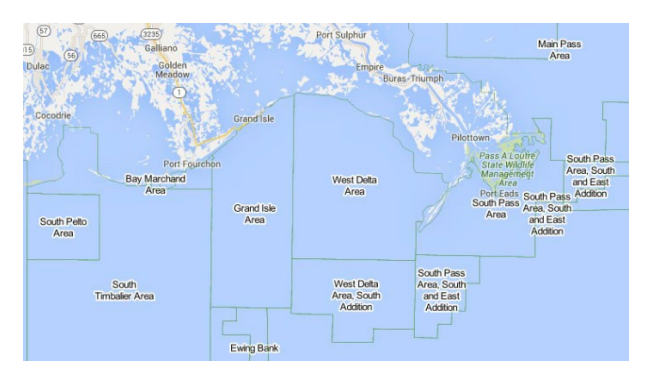

0

Layers

♥ ① 100% Gulf Block Lease

10 70% Lat Long Grid

General

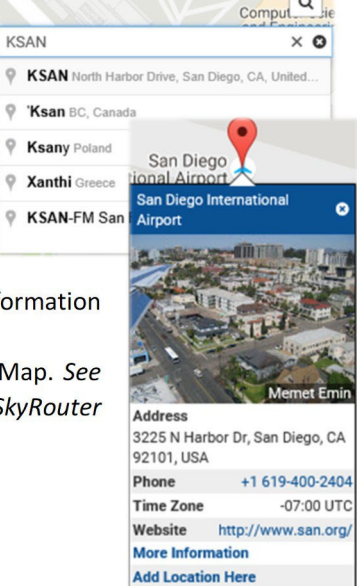

Q

# Windows

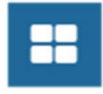

The Windows button provides the ability to enable/disable the Assets, Events, Locations, and GeoFence windows, and save your Track Layout. Toggle the checkboxes to enable/disable each window type.

#### Track Layouts

Track Layouts allow you to personalize your SkyRouter experience. Save your Layout and next time you log into SkyRouter, your Layout is exactly how you left it. You can create as many Track Layouts as you like. SkyRouter Layouts are stored on the server. When you are using another computer or device, your layouts are always there when you log into SkyRouter.

#### **Example Layouts**

Here are some Track Layout examples:

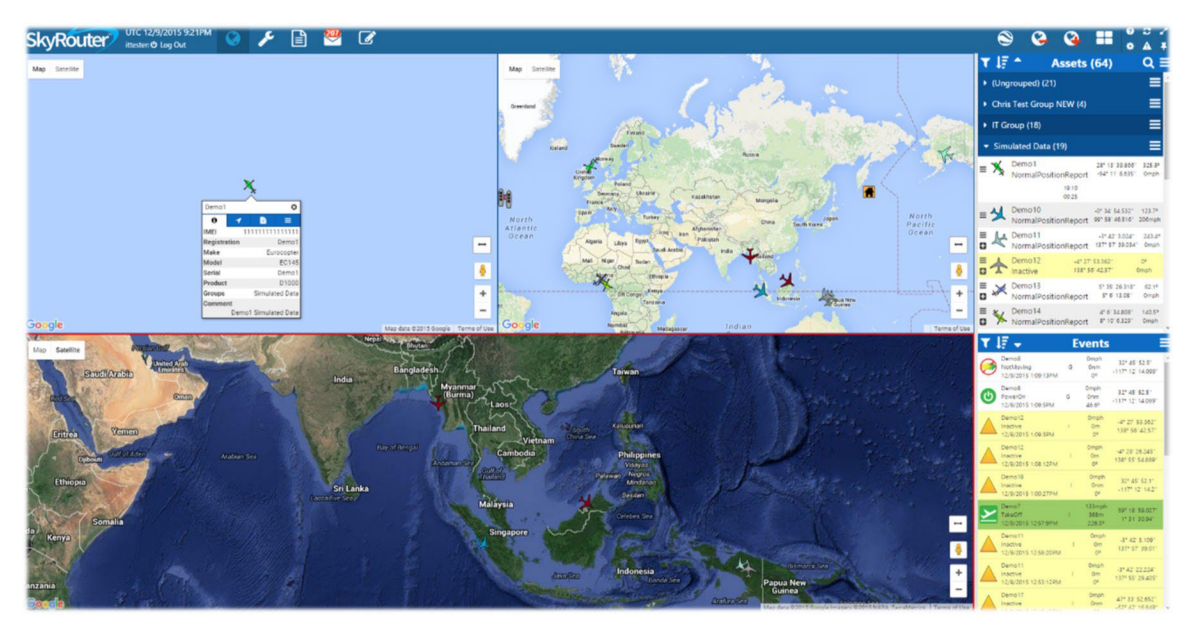

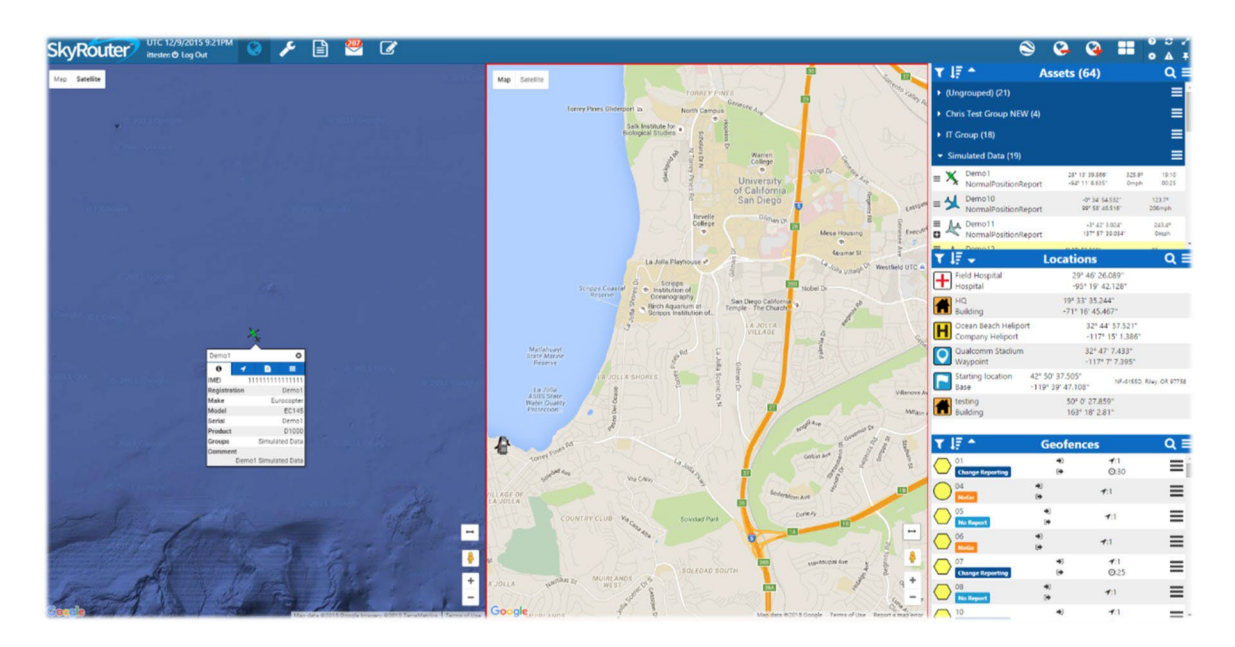

# Managing Track Layouts

The Saved Layouts menu option allows you to save your current Track Page Layout and load a previously saved Layout.

To create a Track Layout:

- 1. On the Track Page, click the Windows button.
- 2. Select the window types you want to see.
- 3. Click Saved Layouts.
- 4. Enter a Name.
- 5. Click Create.

To load a saved Track Layout:

- 1. On the Track Page, click the Windows button.
- 2. Click Saved Layouts.
- 3. Click Load to enable your saved Track Layout.

To delete a saved Track layout:

- 1. On the Track Page, click the Windows button.
- 2. Click Saved Layouts.
- 3. Locate the layout and click Delete.

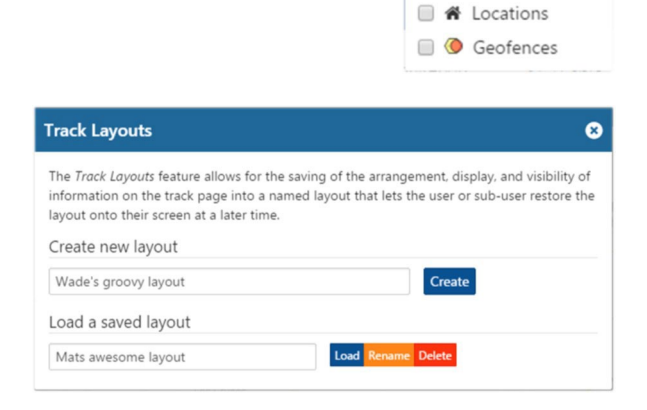

Q

Saved Layouts

🖌 🛪 Assets

🕑 🖌 Events

Close All Windows

# Assets Window

The Assets Window allows you to view and interact with the devices on your account. The last GPS location, speed, and heading of assets are always shown here. Assets are shown in their respective Groups on this List. Asset Groups are defined on the Manage > Groups page.

- Assets Window Sub-Menu offers global Asset Window options such as Message All Assets and Show Breadcrumbs for all assets.
- 2. **Search** Search the asset list by Name or Registration number.
- Asset Count Shows the count of Assets on your account.
- 4. Sort Direction Sorts all assets in all groups ascending/descending.
- Sort Type Defines the type of data assets are sorted by.
- 6. Filter Filter assets by Active/Inactive status.
- Per-Asset Sub-Menu Offers per-asset options such as Follow Asset on Map, Show Breadcrumbs, and Send Message to device.
- 8. Show Recent Events Click to show a preview of recent events for an asset.
- 9. Asset Events Recent asset event data is shown here. Data includes Event Type and GPS data.
- 10. **Show/Hide Group** Shows or hides Group Content.
- 11. Group Name/Asset Count Shows the Group name and a count of assets in that Group.
- 12. **Per-Group Sub-Menu** Offers per-Group global options such as Show Breadcrumbs and Message all Assets.

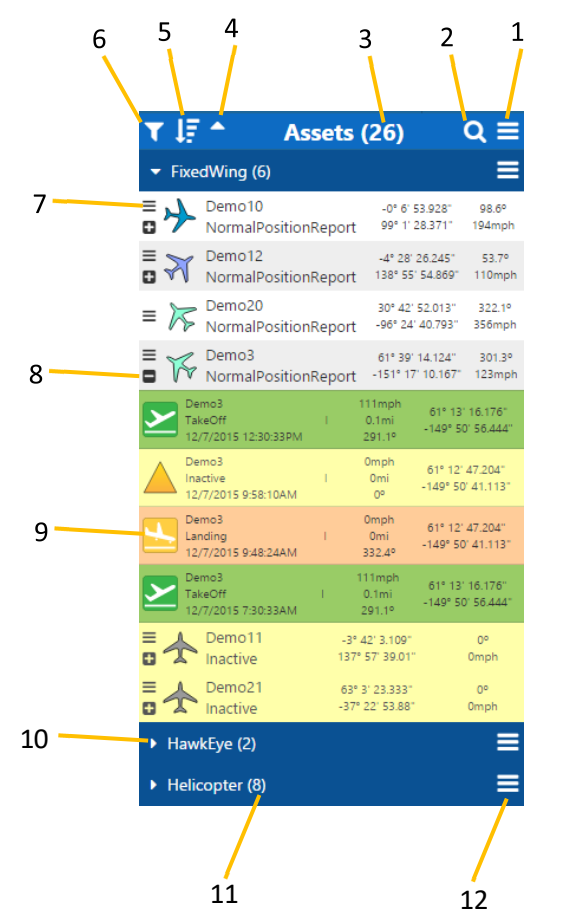

#### **Events Window**

The Events Window allows you to see recent Events for all assets on your account. Events are a special report type sent from the device to SkyRouter, such as Take-Off and Landing (the only exception is Inactive Event type which are generated at the server).

- 1. **Events Window Sub-Menu** Click here to load more events into the Events list. The default is 100 recent events.
- 2. Sort Direction Sorts all events by ascending/descending order.
- 3. Sort Type Defines the type of data assets are sorted by.
- 4. **Filter** Offers various filter options to apply to the Events window.
- Asset Events Recent asset event data is shown here. Data includes the Event type and GPS data. Click an Event to see its location on the map.

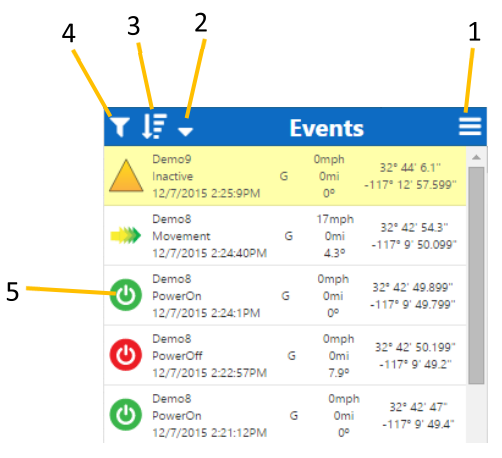

# Locations Window

The Locations Window displays a complete list of all Locations added to your account. Locations appear on the SkyRouter maps. Click a Location in the Location list to see the Location on the map.

- 1. Locations Window Sub-Menu Click here to add locations to the map.
- 2. Search Search the Locations list by Location name.
- 3. **Sort Direction** Sorts the Locations list by ascending/descending order.
- 4. **Sort Type** Defines the type of data Locations are sorted by.
- 5. **Filter** Offers various filter options to apply to the Locations window
- Edit/Delete Click the Location icon to edit or delete a location.
- 7. Location Data Location Data is shown here, data includes Name, Type, GPS data and address.

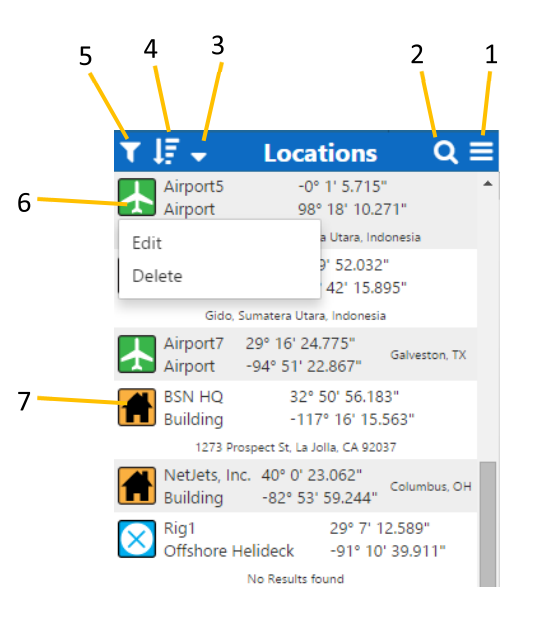

# **GeoFences Window**

A GeoFence is a virtual barrier. GeoFences can be drawn onto SkyRouter maps as overlays and rules. Alerts can be configured so that devices send events when they perform actions such as exiting and entering GeoFences.

- GeoFences Window Sub-Menu Click here to Add a GeoFence.
- 2. **Search** Search the GeoFences list by GeoFence name.
- 3. **Sort Direction** Sorts the GeoFences list by ascending/descending order.
- 4. **Sort Type** Defines the type of data assets are sorted by.
- 5. **Filter** Offers various filter options to apply to the GeoFences window.
- 6. **GeoFence Data** GeoFence Data is shown here, data includes Name, Type, GPS data, and address.
- 7. **Per-GeoFence Sub-Menu** Click here to Edit or Delete a GeoFence.

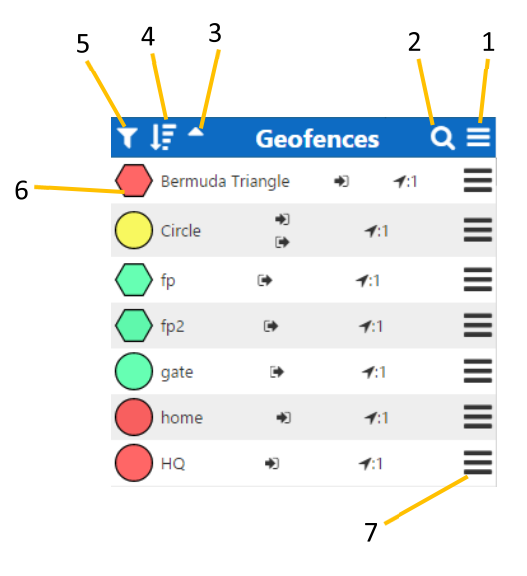

# Managing GeoFences

### GeoFence Types

#### Server-side GeoFences

Server-side GeoFences are stored and processed on the server only. This means events such as entering and exiting a GeoFence are only sent when a position report is received by SkyRouter and has SkyRouter determined the device has entered or exited a GeoFence. These events are generated by the server not the device.

#### **AVR GeoFences**

Advanced Variable Response (AVR) GeoFences are stored on the device. This means that the device can detect when it has entered or exited a GeoFence and immediately sends events to the server or alters the reporting rate. AVR GeoFences are only available to devices that support AVR GeoFences. (Currently, the HE7200X and HE5X00 devices)

# Add a GeoFence

- 1. From the Map Window, right click the map.
- 2. From the Right Click menu, click Add GeoFence.
- 3. Enter a GeoFence Name.
- 4. Draw the GeoFence
  - a. Circle
    - i. Click the Map to define the center of the GeoFence.
    - ii. Drag the mouse outwards until the GeoFence is the appropriate size.
    - iii. Click the map to finish drawing.
  - b. Polygon
    - i. Click the Map to define the starting point.
    - ii. Move the mouse to the next point and click the map.
    - iii. Continue this process until you have defined the GeoFence area (may contain up to 8 points).
    - iv. Click the map at the location of the starting point to close the GeoFence.
- 5. Click Events, then checkbox the appropriate events.
- 6. Click Assets, then add device(s) to your GeoFence.
- 7. Click Create GeoFence.

# Add GeoFence Menu Explanation

#### Info Tab

- Visible by administrator only Hides the GeoFence from General Users.
- 2. Enabled Enables the GeoFence. Uncheck to disable.
- 3. Name
- 4. **Circle** Creates a circle type GeoFence. Circle GeoFences consist of a central point and a diameter measurement.
- 5. **Polygon** Creates a polygon type GeoFence. Polygon GeoFences consist of up to 8 user-defined points.
- 6. Comment
- 7. Cancel Discards changes and cancels creating the GeoFence.
- 8. Create GeoFence Saves the GeoFence and applies to devices (AVR).

#### **Events** Tab

- 1. **Entering a GeoFence** Triggers an Enter GeoFence Event when a member Asset enters the GeoFence.
- Exiting a GeoFence Triggers an Exit GeoFence Event when a member Asset exits the GeoFence.
- 3. **# of Reports** This setting defines how many Enter or Exit GeoFence Events are generated per occurrence.

#### Points Tab

- 1. Latitude Latitude for the center point of the GeoFence (Circle GeoFence) or Latitude for a single point in the GeoFence (Polygon GeoFence).
- Longitude Longitude for the center point of the GeoFence (Circle GeoFence) or Longitude for a single point in the GeoFence (Polygon GeoFence).
- 3. Diameter Diameter of the GeoFence.

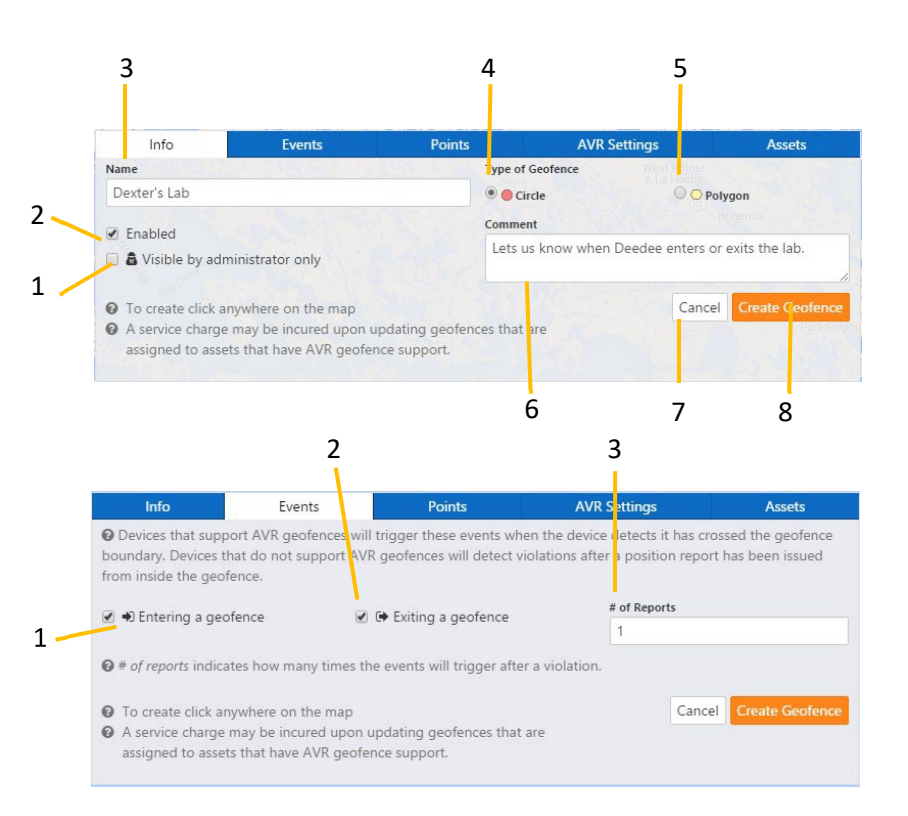

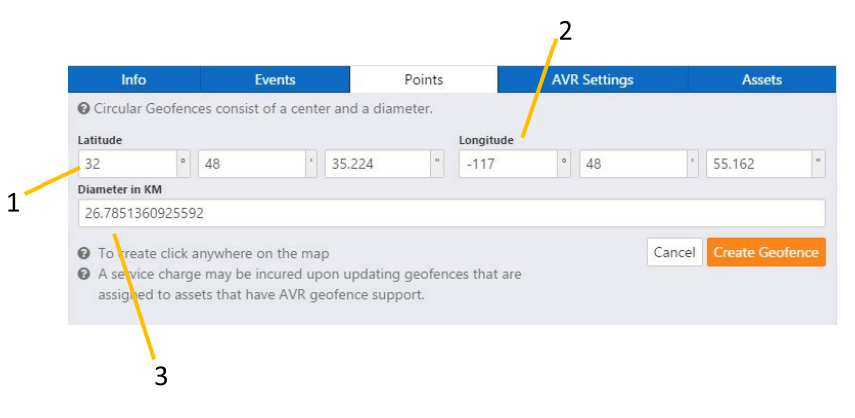

Track

#### AVR Settings Tab

NOTE: These settings are only available to devices which support AVR GeoFences (HE7200 and HE5X00 devices).

- 1. **Change Report Rate** Changes the Normal Position Report Rate of the Asset when inside the GeoFence.
- 2. No Report Zone All Events and Reporting will stop inside the GeoFence.
- 3. **No Go Zone** Enter and Exit GeoFence Events will change to No Go Enter and No Go Exit. The reporting interval will change to that of the Asset's configured Quick Position interval.
- 4. Do not use advanced features Disables AVR GeoFence features.
- 5. **Time Delay** The amount of time between AVR GeoFence Events.
- 6. **New Reporting Interval** (Change Report Rate GeoFence) The interval in which assets will report when inside a Change Report GeoFence.

#### 5 6 Points AVR Settings Assets Info **Events** O Advance variable response geofence settings are only available to devices that support AVR geofences. Devices that support AVR geofences include HE7200x and HE5x00 devices. 4 Time Delay (sec) Do no use advanced features 3 1 No Go Zone New Reporting Interval (sec) No Report Zone 60 2 🥭 Change Reporting Rate 1 **O** Change Reporting Rate: This will change the normal position interval if is enabled on the device. O No Report Zone: All reporting will be stopped while inside the geofence including event reporting. O No Go Zone: Geofence enter and exit events will change to No Go Enter and No Go Exit and the reporting interval will change to that of the device's emergency mode. Cancel O To create click anywhere on the map O A service charge may be incured upon updating geofences that are assigned to assets that have AVR geofence support.

#### Assets Tab

- 1. **Delete** Removes an Asset from the GeoFence.
- 2. Asset Name
- 3. Limit The maximum number of GeoFences supported by this Asset.
- AVR Present only when the Asset type supports AVR GeoFences (HE7200X or HE5X000).
- 5. Asset Selection menu Select an Asset from the list or type the Asset name.
- 6. Add Device Click to add the selected device to the GeoFence.

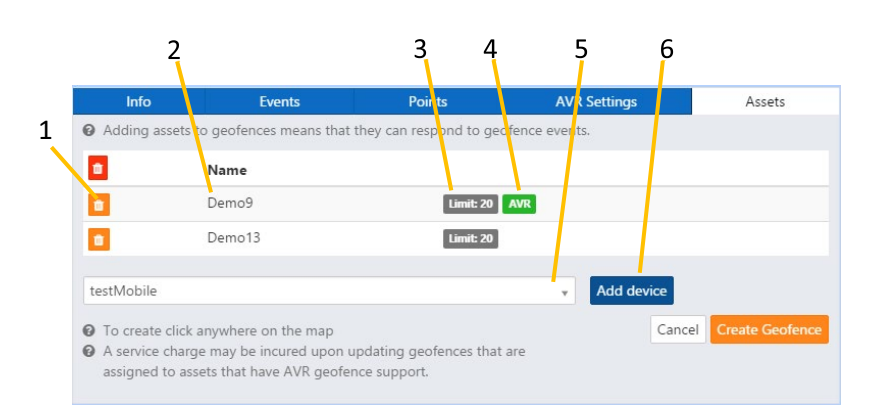

# 📕 Manage

The Manage page provides Administrators and General Users (with granted permissions) access to features which manage Assets and Users. To access the Manage page place your cursor over (or click on) the Manage icon in the Navigation Bar, this will show the Manage Menu, you can then click a feature from the menu to view it.

- 1. **Devices** View and edit device information.
- 2. **Device Parameters** View and update device parameters.
- Device Profiles View, edit and send device profiles.
- Smart Events Allows users to configure a supported device to detect an action on various exceedances.
- 5. Locations View and edit location information.
- 6. **Groups** View, create and edit Groups.
- 7. **Users** View and edit current users or create new users.
- Personnel Allows administrators to manage people that may not be eligible for a SkyRouter account but may still be able to use some SkyRouter services.
- Alerts Create alerts that notify via email or SMS when an Event type is received by SkyRouter.
- 10. **Events** Devices communicate their position to the server using event codes.
- 11. Data Feeds Monitor data from various assets.
- 12. **Contracts** Manage and create new contracts.

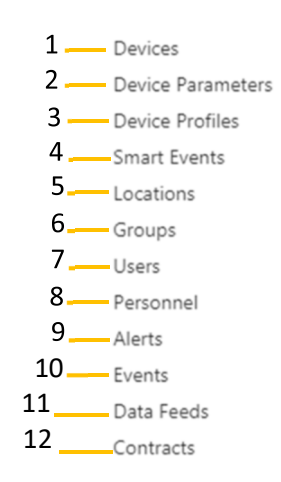

# Locations

The Locations page allows users to view and edit the custom locations/markers that are visible to them from the map page. Locations are points on a map that can represent any piece of information. In this list you will find the name, type, latitude, and longitude values, as well as other details about the Locations. Locations can also be assigned a user-defined 'Code' which can be used to tie a location to other application features like Flight Plan.

| Locations                      | Location Types                       | Bulk Import Locations |            |      |            |                         |
|--------------------------------|--------------------------------------|-----------------------|------------|------|------------|-------------------------|
| Manage                         | Locations                            |                       |            | 11   | Search for | ٩                       |
|                                | Name                                 |                       | Туре       | Code | ls Global  | Lat / Long              |
| Area: Bird Roc<br>Comment: Loc | Bird Rock<br>k<br>al coffee roasters |                       | O Location | 199  | *          | 32.81109° / -117.26663° |
| Area: Clairemo Comment: BSI    | BSN Hangar<br>ont<br>V Jet Hangar    |                       | Airport    | 150  | ~          | 32.81453° / -117.14273° |
| Area: La Jolla<br>Comment: Ma  | BSN HQ                               |                       | Base       | 131  | *          | 32.84948° / -117.27079° |
|                                | MCAS Miramar                         |                       | 🛃 Airport  | 105  | ~          | 32.87626° / -117.13722° |

# **Global Locations**

All Locations created by the SkyRouter Administrator account are Global Locations. This means that all General Users (sub-users created by the admin) will be able to see those locations.

### Local Locations

Local Locations are Locations which are only visible to the user who created them. General Users who have been given access to the Manage > Locations Page will be able to add locations as the Global Location type or as the Local Location type. Use the "Visible to all users in the corporation" (global) checkbox when creating or editing a Location to switch between local and global location type.

#### Add a location

From the Track Page:

- 1. Right click the map at the coordinates of the location.
- 2. Click Add Location Here.
- 3. Enter the location information.
- 4. Click Save.

#### Edit Locations

From the Locations page:

- Use the Checkbox to select a location (or multiple Locations) and click the edit button to open the editing window.
- 2. A map is shown to help visualize the location on the map.

| Basic Info                             | Contact Info                        | Advanced Info          |
|----------------------------------------|-------------------------------------|------------------------|
| Type of Location                       | Name                                |                        |
| Building                               | The Jolly Rodge                     | er                     |
| FlightPlan Short Code                  | Visible to all users in corporation | ion(global)            |
| Latitude                               | Contraction North Contraction       |                        |
| 53.33                                  |                                     |                        |
| Longitude                              |                                     |                        |
| -49.219                                |                                     |                        |
| Drag the location on the to be placed. | map to where you wish the location  | Cancel Create Location |

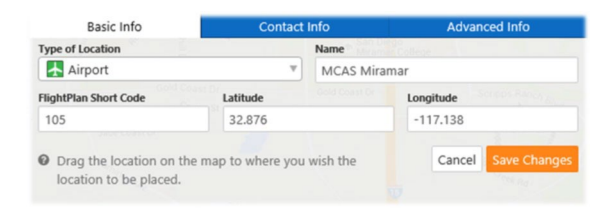

- 3. Modify the location data.
- 4. Click Save to save changes.

From the Track page:

- 1. Left click the Location.
- 2. Click
- 3. Click Edit.
- 4. Edit the location.
- 5. Click Save Changes.

#### **Editing Multiple Locations**

When editing multiple locations, selected Locations are identified above the locations list (see image below). Uncheck a Location to remove it from the list.

Upon clicking 'Edit,' you will be presented with several editable fields. Use the checkboxes to select the appropriate fields that you wish to edit. Enter the new/modified data into the checked fields. Fields that are left unchecked will not be modified/updated.

When you are finished editing, click the save button to update all selected locations and fields.

| Selecte                                             | ed Location(s)                            | Type of Location   |                  |  |
|-----------------------------------------------------|-------------------------------------------|--------------------|------------------|--|
| Airport C                                           | Omega Airport2 Airport3 Airport4          | Contact Info       |                  |  |
| mpones                                              | singe importe importe importe             | Contact Name       | Contact Phone    |  |
|                                                     | # Delete                                  |                    |                  |  |
| e calt                                              | Delete                                    | City               | Country          |  |
|                                                     |                                           | 0                  | USA USA          |  |
|                                                     |                                           | Zip Code           | State/Province   |  |
|                                                     | Name                                      | 0                  | 0                |  |
|                                                     |                                           | Street             | Comment          |  |
| ≤                                                   | Airport Omega                             | 0                  | 0                |  |
| Address: 8                                          | Buck Rd, Abbeville, LA 70510              | Advanced Info      |                  |  |
|                                                     | Airport2                                  | Company Name       | Fuel             |  |
| Address 7                                           | Conservation Disease Tripidad and Tabaase | 🕑 Blue Sky Network |                  |  |
| Address: 1                                          | runapunas-Piarco, Trinidad and Tobago     | Distance To Shore  | Area             |  |
| ~                                                   | Airport3                                  | 0                  | 0                |  |
| All ports<br>Address: Aberdeen City, United Kingdom |                                           | Radio Frequency    | Type of Landmark |  |
|                                                     |                                           | 0                  | 0                |  |
|                                                     |                                           | Block              | Address          |  |
|                                                     |                                           | 0                  |                  |  |
|                                                     |                                           |                    |                  |  |
|                                                     |                                           | Cancel Save        |                  |  |

# **Delete Locations**

From the Locations Page:

- Use the Checkbox to select a location (or multiple Locations).
- 2. Click the Delete button to delete the Location(s) (warning: cannot be undone).

#### From the Track Page:

- 1. Left click the Location.
- 2. Click Delete (warning: cannot be undone).

#### **Location Types**

SkyRouter supports creating custom Location Types. Customized Location Types include a custom name, icon, and description.

The following should be considered when creating a custom location type:

- Icons should be no larger than 50x50 pixels and should be identifiable when scaled down to 20x20 pixels.
- Icons can be png, jpg, jpeg, or svg. We suggest svg because it scales well.
- Icons cannot be larger than 100kb.
- You must agree to the BSN media upload terms and conditions before creating a custom Location.

#### **Default Locations**

There are 12 'Default' location types that are automatically added to all SkyRouter accounts. The default Location Types cannot be modified or deleted. The default locations are identified in the following graphic:

| Manag | e Locatio   | on Types          | Add Type          |
|-------|-------------|-------------------|-------------------|
|       | lcon        | Name              | Description       |
|       | *           | Building          | Building          |
|       | H           | Company Heliport  | Company Heliport  |
|       | *           | Enroute Waypoint  | Enroute Waypoint  |
|       |             | Generic Point     | Generic Point     |
|       | +           | Hospital          | Hospital          |
|       | Q           | Location          | Location          |
|       |             | Moveable Helideck | Moveable Helideck |
|       | $\boxtimes$ | Offshore Helideck | Offshore Helideck |
|       | <b></b>     | Radio Tower       | Radio Tower       |
|       | Q           | Waypoint          | Waypoint          |
|       | *           | Airport           | Airport           |
|       |             | Base              | Base              |

#### Create a Custom Location

- Click Add Type. The 'Create a New Location Type' feature will appear.
- 2. Enter a name.
- 3. Enter a description.
- 4. Use the Choose File button to select a Location Icon from your local computer (see requirements above).
- 5. Check the box to agree to the Terms and Conditions.
- 6. Click the Save button.

#### Delete a Custom Location

1. Click the icon located above the Location icon (warning: cannot be undone).

NOTE: default locations cannot be deleted.

| Locati                                                                                    | ons Location Types                                                                                    | Bulk Import Locations                                                                    | ell'al mart        |
|-------------------------------------------------------------------------------------------|----------------------------------------------------------------------------------------------------|------------------------------------------------------------------------------------------|--------------------|
| Mana                                                                                      | age Location Ty                                                                                       | /pes                                                                                     | Add Type           |
| Creat                                                                                     | e a new location ty                                                                                   | be                                                                                       |                    |
| <ul> <li>Icor<br/>20xi</li> <li>Icor</li> <li>Icor</li> <li>Icor</li> <li>Name</li> </ul> | ns should not be larger tha<br>20<br>ns can be <i>png. jpg. jpeg</i> or<br>ns cannot be larger than 1 | an 50x50 pixels and should look good w<br>svg. We suggest svg as it scales well.<br>00kb | hen scaled down to |
| A can't<br>Icon<br>Choo:<br>A can't<br>Descript                                           | t be blank<br>se File No file chosen<br>t be empty<br>ion                                             |                                                                                          |                    |
| Cance                                                                                     | ree to BSN's media uplo                                                                               | ad terms and conditions                                                                  |                    |
| lcon                                                                                      | Name                                                                                                  | Description                                                                              |                    |
|                                                                                           | Building                                                                                              | Building                                                                                 |                    |
| a<br>H                                                                                    | Company Heliport                                                                                      | Company Helipo                                                                           | rt                 |

# Bulk Import Locations

SkyRouter provides an interface for bulk importing of locations based on a predefined template file—'Bulk Import Template.csv'—that can downloaded from your SkyRouter account at the Manage > Locations > Bulk Import Page.

- There is a limit of 500 locations that can be uploaded at any one time.
- Please be aware that large amounts of locations may affect performance of the Track Page. This depends on your local machine performance, so it will vary.
- The template file is a CSV (comma seperated value) that contains headers for each field.
- The location type field expects a number that corresponds to the CSV Field identified in your SkyRouter Account (found at Manage > Locations > Location Types).

#### **Bulk Import Formats**

The following table identifies the syntax and validation used in each field of the CSV template file. Failure to comply with the validation rules will result in the Locations import failing.

| Field           | Validation                                                              | Required |
|-----------------|-------------------------------------------------------------------------|----------|
| Туре            | Must contain valid CSV Field ID identified in your SkyRouter<br>account | YES      |
| LatitudeDegree  | Decimal Degree                                                          | YES      |
| LongitudeDegree | Decimal Degree                                                          | YES      |
| Name            | 55 characters max                                                       | NO       |
| Code            | 10 characters max(each must be unique to your account)                  | NO       |
| City            | 55 characters max                                                       | NO       |
| ContactName     | 55 characters max                                                       | NO       |
| ContactPhone    | 55 characters max                                                       | NO       |
| StateProvince   | 55 characters max                                                       | NO       |
| ZipCode         | 55 characters max                                                       | NO       |
| Street          | 250 characters max                                                      | NO       |
| Country         | 55 characters max                                                       | NO       |
| CompanyName     | 55 characters max                                                       | NO       |
| Fuel            | 9 characters max                                                        | NO       |
| DistanceToShore | 55 characters max                                                       | NO       |
| Area            | 55 characters max                                                       | NO       |
| RadioFrequency  | 55 characters max                                                       | NO       |
| Block           | 55 characters max                                                       | NO       |
| LandmarkType    | 55 characters max                                                       | NO       |
| Address         | 200 characters max                                                      | NO       |
| Comment         | 4000 characters max                                                     | NO       |

#### Bulk Import a Locations File

- 1. Download the Template file to your local computer (Manage > Locations > Bulk Import).
- 2. Enter your Locations data into the CSV file.
- 3. Click Choose File and select the template file from your local computer.
- 4. Click Upload File For Processing to begin the import.

# Groups

Groups in SkyRouter are typically used to control Corporate User (sub-user) visibility to a specific device. They are also used to assign Alerts for specific devices. SkyRouter Groups are only visible on the SkyRouter Administrator Account.

NOTE: To display inactive groups that have expired, click the Display Inactive Groups box.

| Manag    | e Groups + Create Grou                                                                                                    | P                                                                                                    | T 17 -                                                                                                    | Search for Q          |
|----------|----------------------------------------------------------------------------------------------------|----------------------------------------------------------------------------------------------------|----------------------------------------------------------------------------------------------------|-----------------------|
| Groups   | are used to control sub-user visi<br>Any user that is assigned to a gro<br>Any alerts that are assigned to a g<br>p's start date and optional end-d<br>Once a group has expired; assign<br>Group expirations occur at midnig | ibility to devices, and to assign alerts to devices<br>up will have visibility to any devices that are as-<br>group will trigger for any devices that are assig<br>ate define the time-period which the group is i<br>ed users will lose visibility to assigned devices a<br>ght (UTC) on the end-date specified. | ,<br>signed that group.<br>ned to that group.<br>n effect.<br>Ind assigned alerts will cease to function. |                       |
|          | Name                                                                                                    | Start Date UTC                                                                                                    | End Date UTC                                                                                              | Created Date          |
| <b>×</b> | Fixed Wing<br>Devices: Demo1 Demot Demot<br>Users:<br>Personnel:<br>Forms:<br>Contacts:<br>Notes:                                                                                                    | 11/14/2018<br>Demo35 Demo35 Demo35 Demo36 Demo41 D                                                                                                    | 1/1/2022<br>hemost3 Demost3 Demost4 MarineDemos3                                                          | 11/14/2018 12:25:22AM |
| ✓ ×      | Land Mobile<br>Devices: Demoto Demoto<br>Users:<br>Personnet:<br>Forms:<br>Contacts:<br>Notes:                                                                                                    | 11/14/2018<br>Demo27 Demo31 Demo12 Demod3 Demo75 Demo70                                                                                                    | 1/1/2022<br>Demo71 Demo79                                                                                 | 11/14/2018 12:31:48AM |

#### **Group Concepts**

Any User that is assigned to a valid SkyRouter Group will have visibility of any Devices that are assigned to that Group. Any Alerts that are assigned to a Group will trigger for Events sent by any Devices that are assigned to that Group.

The following graphic was created to help visualize the Group concept, in the graphic we can see that there is a Group containing three devices, three Users, and three Alerts:

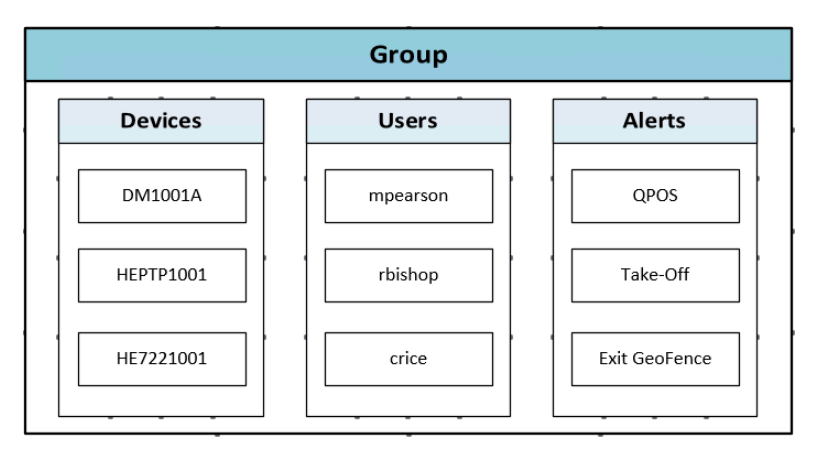

In this example, the Users mpearson, rbishop, and crice will have access to devices DM1001A, HEPTP1001, and HE7221001. In addition, any QPOS, Take-Off, and Exit GeoFence events sent by DM10001A, HEPTP1001 and HE7221001 will cause the QPOS, Take-Off, and Exit GeoFence Alerts to trigger.

# **Group Expiration**

A Group which is created with no defined End Date will never expire. Specifying an End Date on a Group will cause the Group to expire on that date. This can be helpful if you only wish to provide time-based access for specific Users to specific Devices.

As long as a Group is active, (current date is between the defined Start Date and End Date) all Users in that Group will have visibility of all Devices in that Group. Once a Group expires, all Users in that Group will lose access to all Devices in that Group.

#### **Expiration Emails**

SkyRouter Administrators and affected SkyRouter Users are notified about Group Expirations by a Group Expiration Email. Group Expiration Emails are sent to the personal email addresses (Settings > Contact Info) of Administrators and Sub-Users on the following schedule:

- 7 days in advance of the Group expiration
- 3 days in advance of the Group expiration
- When the Group expires

Group Expiration Emails are sent to the User in the language that has been configured when logging into SkyRouter. Current supported languages are: English, Portuguese, and Spanish.

#### **Administrator Email**

The SkyRouter Administrator Group Expiration Emails contain the details of the Group such as name, expiration date, and a list of all users which will be affected when the Group expires.

| Dear SkyRouter A                                                          | dministrator,                                                         |                                                                                                    |
|---------------------------------------------------------------------------|-----------------------------------------------------------------------|----------------------------------------------------------------------------------------------------|
| Your group has expire                                                     | d!                                                                    |                                                                                                    |
| Admin Username:                                                           | ittester                                                              |                                                                                                    |
| Company:                                                                  | Blue Sky Network                                                      | (ITTester)                                                                                                    |
| Group:                                                                    | test5                                                                 |                                                                                                    |
| End Date:                                                                 | 6/30/2016 00:00:00                                                    | ) (UTC)                                                                                                    |
| Users Affected:                                                           |                                                                       |                                                                                                    |
| UserName                                                                  | Name                                                                  | Company                                                                                                    |
| mathew12                                                                  | Pearson Mathew                                                        |                                                                                                    |
| mathewthegreat12                                                          | Pearson mathew                                                        | USA                                                                                                    |
| mathewthegreat13                                                          | pearson Mathew                                                        | USA                                                                                                    |
| rbishop                                                                   | Bishop, Randy                                                         | 451 EL                                                                                                    |
| When a group expires<br>reactivate the group, y<br>desired behavior pleas | , sub-users may lose<br>ou need to set the e<br>se disregard this ema | visibility to assets they have been given access to. In order to<br>nd date to a UTC date in the future. If the expiration of the grou<br>il. |
| Thank you for choosin                                                     | g Blue Sky Network!                                                   |                                                                                                    |
| Blue Sky Network                                                          |                                                                       |                                                                                                    |
| www.blueskynetwork.c                                                      | <u>com</u>                                                            |                                                                                                    |

#### **Sub-User Email**

When a SkyRouter Group is about to expire, or has expired, all Group members are sent an email informing them of the expiration. The emails contain details of the Group such as the Group name and expiration date. The email also contains the name of the SkyRouter Corporate Administrator the User should contact about the Expiration.

group is

#### Dear SkyRouter User,

Your group has expired!

 Username
 joebloggs1

 Company

 Group:
 D1000A Group

 End Date
 7/12/2016 00:00:00 (UTC)

When a group expires, sub-users may lose visibility to assets they have been given access to. In order to get this group reactivated, please contact your SkyRouter corporate administrator (Tester, Hawkeye) to set the end date to a UTC date in the future. If the expiration of the group is expected please disregard this email.

Thank you for choosing Blue Sky Network!

Blue Sky Network www.blueskynetwork.com

# Managing Groups

To create a Group:

- 1. Click Create Group.
- 2. Enter the Group name, start date, and end date.
- Use the relevant links to add Users, Alerts, and Devices to the group (note: a Group must contain at least one User, failure to add a user will result in an error).
- 4. Enter any necessary personnel and comments.
- 5. Click Save.

To modify an existing group:

- 1. Click the 🖊 icon.
- Modify the Group information. Add or remove Users and Alerts from the Group by clicking the appropriate links.
- 3. Click Save.

To Delete a Group:

- If you want to delete a Group, (that has not expired) from your list, click the ×icon.
- 2.

|                                                                                                    | 0          |
|----------------------------------------------------------------------------------------------------|------------|
|                                                                                                    |            |
| lame                                                                                                    |            |
| A can't be blank                                                                                                    |            |
| Start Date UTC                                                                                                    |            |
| The start date indicates when the groups permissions will come into effect.                                                                                                    |            |
|                                                                                                    | <b></b>    |
| A can't be blank                                                                                                    |            |
| End Date UTC                                                                                                    |            |
| A the and data indicates when the moure pressure as will be remained                                                                                                    |            |
| <ul> <li>The end date indicates when the groups permissions will be removed.</li> <li>A notification email about group expiration will be sent 7 days before, 3 days before, and on expiration.</li> </ul>                                                                                                    | the day of |
| <ul> <li>The end date indicates when the groups permissions will be removed.</li> <li>A notification email about group expiration will be sent 7 days before, 3 days before, and on expiration.</li> </ul>                                                                                                    | the day of |
| <ul> <li>The end date indicates when the groups permissions will be removed.</li> <li>A notification email about group expiration will be sent 7 days before. 3 days before, and on expiration.</li> </ul>                                                                                                    | the day of |
| <ul> <li>The end date indicates when the groups permissions will be removed.</li> <li>A notification email about group expiration will be sent 7 days before. 3 days before, and on expirations.</li> </ul>                                                                                                    | the day of |
| <ul> <li>The end date indicates when the groups permissions will be removed.</li> <li>A notification email about group expiration will be sent 7 days before. 3 days before, and on expiration.</li> <li>Devices</li> <li>Users</li> <li>Wears in this group will be able to access the devices in this group.</li> </ul>                                                                                                    | the day of |
| <ul> <li>The end date indicates when the groups permissions will be removed.</li> <li>A notification email about group expiration will be sent 7 days before, 3 days before, and on expiration.</li> </ul> Devices Users in this group will be able to access the devices in this group.                                                                                                    | the day of |
| <ul> <li>The end date indicates when the groups permissions will be removed.</li> <li>A notification email about group expiration will be sent 7 days before, 3 days before, and on expiration.</li> <li>Devices</li> <li>Users</li> <li>Users in this group will be able to access the devices in this group.</li> <li>Allerts</li> </ul>                                                                                                    | the day of |
| <ul> <li>Devices</li> <li>Users</li> <li>Overs in this group will be able to access the devices in this group.</li> </ul>                                                                                                    | the day of |
| <ul> <li>The end date indicates when the groups permissions will be removed.</li> <li>A notification email about group expiration will be sent 7 days before, 3 days before, and on expirations.</li> <li>Devices</li> <li>Users</li> <li>Users in this group will be able to access the devices in this group.</li> <li>Alerts</li> <li>Alerts in this group can be triggered by the devices this group has.</li> </ul>                                                                                                    | the day of |
| <ul> <li>The end date indicates when the groups permissions will be removed.</li> <li>A notification email about group expiration will be sent 7 days before, 3 days before, and on expiration.</li> <li>Devices</li> <li>Users</li> <li>Wers in this group will be able to access the devices in this group.</li> <li>Alerts</li> <li>A Nerts in this group can be triggered by the devices this group has.</li> <li>Personnel</li> </ul>                                                                                                    | the day of |
| <ul> <li>The end date indicates when the groups permissions will be removed.</li> <li>A notification email about group expiration will be sent 7 days before, 3 days before, and on expiration.</li> <li>Devices</li> <li>Users</li> <li>Q Users in this group will be able to access the devices in this group.</li> <li>Alerts</li> <li>A Alerts in this group can be triggered by the devices this group has.</li> <li>Personnel</li> <li>Q Personnel in this group have access to create forms that are also part of this group.</li> </ul> | the day of |

# Users

SkyRouter Corporate Administrators can add Sub-Users at no extra cost. Sub-Users can only use features which they have been given access to by the Corporate Administrator. For example, a Sub-User in the dispatch office may only have access to the Track Page, whereas a Sub-User in the finance department may only have access to Invoices and Reporting features.

#### NOTE: Any changes made to user permissions are applied at the next user login.

| Creating<br>Creating<br>To edit<br>Last act<br>C at act | e Users + Create Use<br>gusers allows an administra<br>or disable a user select the<br>vivity is approximate and sho<br>ser is locked out @ The us | ator to control which assets a p<br>checkbox on the row. To edit m<br>suld not be used judge if a use<br>ser is disabled <b>A</b> The user has | erson can see and what they are allowed to<br>nultiple at once select multiple checkboxes.<br>r is online.<br>s a temporary password | do.        | rch for Q          |
|---------------------------------------------------------|----------------------------------------------------------------------------------------------------|----------------------------------------------------------------------------------------------------|----------------------------------------------------------------------------------------------------|------------|--------------------|
|                                                         | Username                                                                                                    | Name                                                                                                    | Email                                                                                                    | Company    | Last Activity      |
|                                                         | Benjamin<br>Groups: Pilots<br>Department: LOST<br>Phone: 4815162342                                                                                | Linus, Benjamin                                                                                                    | ben@theisland.com<br>Title: Leader                                                                                                   | The Others | 6/1/2016 8:58:51AM |
|                                                         | Jack<br>Groups: Customers<br>Department: LOST                                                                                                    | Shephard, Jack                                                                                                    | jack@theisland.com<br>Title: Leader                                                                                                  | Survivors  | 6/1/2016 9:12:13AM |
| 004                                                     | RAlpert<br>Groups: FixedWing<br>Department: LOST                                                                                                   | Alpert, Richard                                                                                                    | Richard@theisland.com<br>Title: Manager                                                                                              | The Others | 6/1/2016 9:21:21AM |
|                                                         | lapidus<br>Groups: Pilots<br>Department: LOST                                                                                                    | Lapidus, Frank                                                                                                    | Lapidus@theisland.com<br>Title: Pilot                                                                                                | Survivors  | 5/26/2016 3:54:2PM |

#### USER LOCKED OUT

When a User is locked out due to 5 or more attempts to login with a bad Username/Password combination, this symbol will appear next to the Username. When a User is locked out they cannot access SkyRouter.

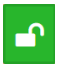

When a User is locked out, clicking this button will unlock the User without having to reset the password. Once the User is unlocked, they can login again with their current password.

#### **TEMPORARY PASSWORD**

When a User's password has been reset, this symbol will appear next to the Username. The symbol will appear next to the Username until the User changes their password.

#### USER DISABLED

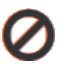

When a User has been disabled, this symbol will appear next to the Username. Users can only be disabled via the SkyRouter Corporate Administrator account. This feature is generally used to revoke User access.

# Sort, Search, and Filter

The Sort, Search, and Filter options in the top right of the Manage Users page allows for sorting of Users.

| T IF A Sea | arch for Q |
|------------|------------|
|------------|------------|

To Filter Users, click 🔽 and select a filter option. Available values are Inactive Users. Checking this option will show all Users including Inactive Users.

To Sort Users, click  $\downarrow_{\overline{z}}$  and select a Sort option. Available values are Username, Name, Last activity, and Is Active. To Sort these values by ascending or descending order, click .

To Search for a User, enter a keyword into the search field and click  $\mathbf{Q}$ .

# **Reset Password**

#### To reset a password:

- 1. Use the checkboxes to the left of the Username to select a User or multiple Users.
- 2. Click Reset Password(s)
- 3. A temporary password is sent to the email address on file for each User. <u>NOTE: It is recommended that</u> <u>Users login as soon as possible and change their password.</u>

# Add User

To add a new user:

- 1. Click + Create User
- 2. Complete the New User Form.
- 3. Click Save .
- 4. The User is created and a welcome email is sent to the user with a temporary password.

# Edit User

To edit an existing user:

- 1. Use the checkboxes to the left of the Username to select a User.
- 2. Click Click
- 3. Make any necessary modifications to the User.
- 4. Click Save

#### Permissions and Account Flags

When creating and editing Sub-Users, Administrators have the ability to control which features the User has access to. <u>NOTE: Permission changes do not take effect until the user reloads the application</u>. Available permissions and account flags are defined as follows:

User Account is ActiveBlocks the User from accessing the SkyRouter application completely.Hide Asset Altitude from UserHides All Asset Altitude values from view by the User.Hides Asset Speed from UserHides All Asset Speed values from view by the User.

# Alerts

The SkyRouter system can monitor your device activity for "Trigger Events" and notify you by email or SMS messages. Trigger Events are Events that trigger an Alert Email or SMS message when received by SkyRouter.

| Alert Defini                                                                                                    | itions Alert Log                                                                                                    |                                                                                   |                                                                                                    |                    |                                     |
|----------------------------------------------------------------------------------------------------|----------------------------------------------------------------------------------------------------|-----------------------------------------------------------------------------------|----------------------------------------------------------------------------------------------------|--------------------|-------------------------------------|
| Manag                                                                                                    | e Alert Definitions + Define Ne                                                                                                    | w Alert                                                                           |                                                                                                    | IF Search for      | ٩                                   |
| <ul> <li>Alerts a</li> <li>Alerts a</li> <li>Alerts a</li> <li>Several</li> <li>SMS Me</li> <li>SMS Me</li> </ul> | re messages that are automatically sent out to<br>re triggered when assets in the assigned group<br>different types of alerts are supported includin<br>essages will come from any one of the followin<br>essages will be charged a rate of US\$0.25 each | defined recipi<br>os perform an<br>g Email, and S<br>g addresses:<br>to North Ame | ents based on triggering conditions.<br>action that is alertable.<br>SMS.<br>+18584375400<br>rrican numbers and US\$0.50 each to al | l other locations. | Counted Data                        |
|                                                                                                    | Name<br>Quick Pos Alert<br>Recipients: test@test.com,<br>Groups: SimulatedData,<br>Subject: GMT: {(UD)} - {(DN)} - {(RT)} {(G)} {(AN)}<br>Message: Alert an asset has hit the Quick Position b                                                            | Email                                                                             | QuickPositionReport                                                                                                    | 10 Seconds         | Created Date<br>10/8/2014 2:04:10PM |
| 2                                                                                                    | Speeding Alert<br>Recipients: test@test.com,<br>Groups: SimulatedData,<br>Subject: GMT: ((UD)) - ((DN)) - ((RT)) {(G)} {(AN)}<br>Message: Alert an asset is speeding.                                                                                     | Email                                                                             | Speeding<br>Device Name Tail Numb                                                                                                   | 10 Seconds         | 10/8/2014 2:05:10PM                 |

# Types of Alerts

Email type alerts – Support all types of email addresses including email to SMS systems.

**SMS type alerts** – Support sending SMS messages to over 1,000 carriers around the world. If you are unsure of our support or your carrier, please contact support and we will check on it for you. Using this type of alert may incur an additional cost.

# Alert Properties

- 1. Name A common name for the Alert.
- Groups All Assets which are members of the Groups included in this field will generate the Alert.
  - a. Add/Remove All Groups: Adds or Removes all Groups to/from the Group field.
- Triggering Event The Event type that will generate the Alert.
- Type The type of Alert to be generated (SMS or Email).
- 5. **Recipients** A list of email addresses that the alert will be sent to.
- Subject (Email Type Only) The subject to be used for Email Alerts that are generated.

| Name                                                                                                    |                                   |                                                               |                         |
|----------------------------------------------------------------------------------------------------|-----------------------------------|---------------------------------------------------------------|-------------------------|
| QuickPos Alert                                                                                                    |                                   |                                                               |                         |
| Groups                                                                                                    |                                   |                                                               |                         |
| × FixedWing × Helicopter                                                                                                    | v                                 | Add All Groups                                                |                         |
|                                                                                                    |                                   | Remove All Groups                                             |                         |
| The groups assigned to the alert determine what assets trigger the                                                                                                    | alert                             |                                                               |                         |
| Triggering Event                                                                                                    |                                   |                                                               |                         |
| QuickPositionReport                                                                                                    |                                   |                                                               | v                       |
| When an asset in one of the groups assigned issues this event the                                                                                                    | alert will k                      | be triggered                                                  |                         |
| C Then an about in one of the groups aboughted houses this event the                                                                                                    |                                   |                                                               |                         |
|                                                                                                    |                                   |                                                               |                         |
| Type                                                                                                    |                                   |                                                               |                         |
| Type<br>Email                                                                                                    |                                   |                                                               |                         |
| Type<br>Email<br>Recipients                                                                                                    | LE                                |                                                               | •                       |
| Type<br>Email<br>Recipients<br>support@blueskynetwork.com × Enter a recipient and hit enter                                                                                                    | IE                                |                                                               | •                       |
| Type<br>Email<br>Recipients<br>support@blueskynetwork.com × Enter a recipient and hit enter<br>• Enter up to 20 recipients. You have entered 1.                                                                                                    |                                   |                                                               | •                       |
| Type           Email           Recipients           support@blueskynetwork.com × Enter a recipient and hit enter           Image: Comparison of Enter up to 20 recipients. You have entered 1.           Subset                                                                                                    |                                   |                                                               | •                       |
| Type<br>Email<br>Recipients<br>support@blueskynetwork.com × Enter a recipient and hit enter<br>@ Enter up to 20 recipients. You have entered 1.<br>Subject<br>(//LDN) Quick Position Emergenced (//LDN)                                                                                                    |                                   |                                                               |                         |
| Type<br>Email<br>Recipients<br>Support@blueskynetwork.com > Enter a recipient and hit enter<br>Center up to 20 recipients. You have entered 1.<br>Subject<br>((DN)) Quick Position Emergency! {(UD)}                                                                                                    |                                   |                                                               | •                       |
| Type<br>Email<br>Recipients<br>support@blueskynetwork.com Enter a recipient and hit enter<br>Enter up to 20 recipients. You have entered 1.<br>Subject<br>[(DNI) Quick Position Emergency! {(UD)}<br>@ Event information can be included in the subject of a message usin<br>conv and nates the sumplic in the subject of a message usin                                                                                                    | ng variable                       | e tags. To use a variable tag                                 | I simply                |
| Type<br>Email<br>Recipients<br>Support@blueskynetwork.com > Enter a recipient and hit enter<br>Center up to 20 recipients. You have entered 1.<br>Subject<br>(IDNI) Quick Position Emergency! {(UDI)}<br>Cevent information can be included in the subject of a message using<br>copy and paste the water into the subject line where you would like<br>• Device Name = [COVI]                                                                                                    | IICE<br>ng variable<br>the inform | e tags. To use a variable tag<br>ation to appear. Ex. Takeo   | I simply<br>ff: {{DN}}' |
| Type<br>Email<br>Recipients<br>Support@blueskynetwork.com  Enter a recipient and hit enter<br>@ Enter up to 20 recipients. You have entered 1.<br>Subject<br>{(DN)} Quick Position Emergency! {(UD)}<br>@ Event information can be included in the subject of a message usis<br>copy and paste the value into the subject line where you would like<br>Device Name = (00%)<br>Report Type = (10%)                                                                                                  | ng variable<br>the inform         | e tags. To use a variable tag<br>nation to appear. Ex. Takeo  | ı simply<br>ff: {[DN]}' |
| Type<br>Email<br>Recipients<br>Support@blueskynetwork.com > Enter a recipient and hit enter<br>@ Enter up to 20 recipients. You have entered 1.<br>Subject<br>([DN]) Quick Position Emergency! ([UD])<br>@ Event information can be included in the subject of a message usin<br>copy and paste the water into the subject line where you would like<br>Device Name = ((040))<br>. Alert Name = ((040))                                                                                            | ng variable<br>the inform         | e tags. To use a variable tag<br>aation to appear. Ex. Takeo  | ı simply<br>ff: {[DN]}' |
| Support@blueskynetwork.com         Enter a recipient and hit enter           © Enter up to 20 recipients. You have entered 1.         Subject           (IDNI)? Quick Position Emergency! {(UD)}         ©           © Event information can be included in the subject of a message usin copy and paste the value into the subject fine where you would like         © Device Name = (ION)           • Report Type = ((WT))         • Alert Name = ((MN))         • UTC Occurred Date/Time = (UD) | ng variable                       | e tags. To use a variable tag<br>nation to appear. Ex. 'Takeo | simply<br>ff: {{DN}}    |

- 7. Message An additional field for configuring custom messages that will be included in the body of the Alert.
- 8. Event Information Additional data that can be added to the Alert message, including GPS information.
  - a. Set/Clear All Flags: Adds or removes all Event Flags to/from the Alert.
- 9. Time between Alerts How often the Alert will be sent when the same device sends multiple Trigger Events.
- 10. Save/Cancel Saves and Creates or Cancels the Alert.

# **Alert Subject Variables**

Dynamic Event information can be included in the Subject of Alert Messages. • Device Name = {(DN)} This is achieved by entering Variable Tags into the Alert subject.

Available Variable Tags are as follows:

- Device Name {{DN}}
- Report Type {{RT}} •
- Alert Name {{AN}} •
- UTC Date/Time {{UD}} ٠
- GeoFence {{G}} •

To use a Variable Tag, enter the appropriate variable into the Alert Subject when creating or editing an Alert. The following example Alert subject includes the Device Name, UTC Date/Time, and the GeoFence name.

| Subject                                |  |
|----------------------------------------|--|
| Geofence Enter {{DN}} - {{UD}} - {{G}} |  |

# Sort and Search

The Sort and Search options in the top right of the Manage Alerts page allow users to search or sort Alerts. Sort by

Alert Name, Type, or Triggering Event by clicking the 💷 button. Sort ascending/descending by clicking the

button. To Search, enter a keyword into the search field and click  $\bigcirc$ .

# Managing Alerts

The Following should be considered when creating and managing alerts:

- Alerts are messages that are automatically sent out to defined recipients based on triggering conditions.
- ٠ Alerts are triggered when assets in the assigned Groups send Events that merit an Alert.
- Several different types of Alerts are supported, such as Email and SMS. •
- SMS Messages will come from the following number: +18584375400. ٠
- SMS Messages will be charged a rate of US\$0.25 each to North American numbers and US\$0.50 each to all • other locations.

| Event Information included in message                                                                                                    | Sot All Elage | Clear All Flags                      |             |
|----------------------------------------------------------------------------------------------------|---------------|--------------------------------------|-------------|
|                                                                                                    | Device        | Name                                 | Phone       |
| Provider                                                                                                    | Velocit       | v                                    | Heading     |
| Height                                                                                                    | Lat.          |                                      | ✓ Long.     |
| Tail Number                                                                                                    | DOP           |                                      | Report Type |
|                                                                                                    |               |                                      |             |
| Alert Name     Geofence' is only populated where the second second | UTC Da        | ite/time<br>ipable device triggers t | Geofence    |
| Alert Name<br>Geofence' is only populated wh<br>Time Between Alerts<br>10 Seconds                                                                                                    | UTC Da        | ite/time<br>ipable device triggers t | Geofence    |

- Report Type = {(RT)}
- Alert Name = {{AN}}
- UTC Occurred Date/Time = {{UD}} Geofence = {(G)}

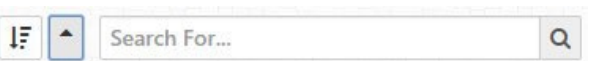

To Add Alert:

- 1. Click "Define New Alert".
- 2. Enter the Alert data in the Define New Alert form.
- 3. Click Save.

To Edit an Alert:

1. Click the cicon.

To Delete an Alert:

 If at any time you wish to delete an alert, click the click the

(WARNING: Deleted Alerts are nonrecoverable).

# Alert Log

SkyRouter stores a log of all Alerts generated by SkyRouter. This also includes the date/time that the alert was sent.

Click the Alert Log Tab to view the Alert Log. Optionally, click the button on the Alert Definitions Page to see the Alert Log for a particular Asset.

| Alert Definitions Alert Log                                                                                |                                            |                                               |                     |                     |
|----------------------------------------------------------------------------------------------------|--------------------------------------------|-----------------------------------------------|---------------------|---------------------|
| Triggered Alerts                                                                                           | 김씨                                         |                                               |                     |                     |
| Inggered Alerts                                                                                            |                                            |                                               |                     |                     |
| <ul><li>Only the last 4 months of logs are acce</li><li>Not all logs contain the recipient, body</li></ul> | essible. If you req<br>y, or subject infor | uire older information please contact mation. | support.            |                     |
| Name                                                                                                    | Туре                                       | Triggering Asset                              | Triggering Event    | Sent Date           |
| Geofence-Exit<br>Recipients: crice@blueskynetwork.com<br>Subject: subject<br>Message: View Message         | SMS                                        | HEPTP1023(N164V)                              | ExitGeoArea         | Pending             |
| Geofence-Exit-Mail<br>Recipients: crice@blueskynetwork.com<br>Subject: subject<br>Message: View Message    | Email                                      | HEPTP1023(N164V)                              | ExitGeoArea         | Pending             |
| Geofence-Enter<br>Recipients: crice@blueskynetwork.com<br>Subject: subject<br>Message: View Message        | Email                                      | HE7200_IT(HE7200_IT)                          | QuickPositionReport | 4/14/2016 8:33:30AM |
| Geofence-Enter-Mail<br>Recipients: crice@blueskynetwork.com<br>Subject: subject<br>Message: View Message   | Email                                      | HE7200_IT(HE7200_IT)                          | QuickPositionReport | 4/14/2016 8:32:30AM |
|                                                                                                    |                                            | Load More                                     | Logs                |                     |

Please note the following regarding the Alert Log:

- Alerts with a 'Pending' Sent Date indicate that the Alert has not yet been sent.
- Only the last 4 months of logs are accessible. If you require older information, please contact support.
- Not all logs contain the recipient, body, or subject information.

# Report

The Report page is used to generate interactive reports on current and historical data. These reports can be viewed in your browser or exported to a portable format.

- 1. **Position History** Generate, view, and export Device Reports containing Normal Positions and Events.
- 2. Association Report Generate, view, and export Reports containing associations between Groups, Devices, and Users.
- 3. **Device Inventory** Generate, view, and export Reports showing device information including service plans and activation dates.
- 4. **Device History** View remote interactions with your devices in the field.
- 5. **Playback Trips** Generate and watch historic Trips on the map. Export options are also available.
- 6. **Playback Generator** Generate and watch Playbacks on the map using historic tracking data.
- 7. Invoice Usage Generate, view, and export Reports on SBD and Voice Usage.

#### **Archive Data Requests**

Position Report data is available for up to 6 months in the live system. Older data is archived. SkyRouter Administrators can request archived data retrieval by completing an Archive Data Request form (available at https://support.skyrouter.com) and submitting it to <u>operations@blueskynetwork.com</u> (fee may apply for data retrieval).

<u>NOTE: Blue Sky Network will only accept applications which are submitted by the SkyRouter Administrator</u> <u>listed on the account. A fee may apply for archived data retrieval.</u>

# Position History

The Position History feature can access all available historical data for assets on your account. Running a report requires that the User select a device, event type, and timeframe. Data is then returned for that device in the specified timeframe.

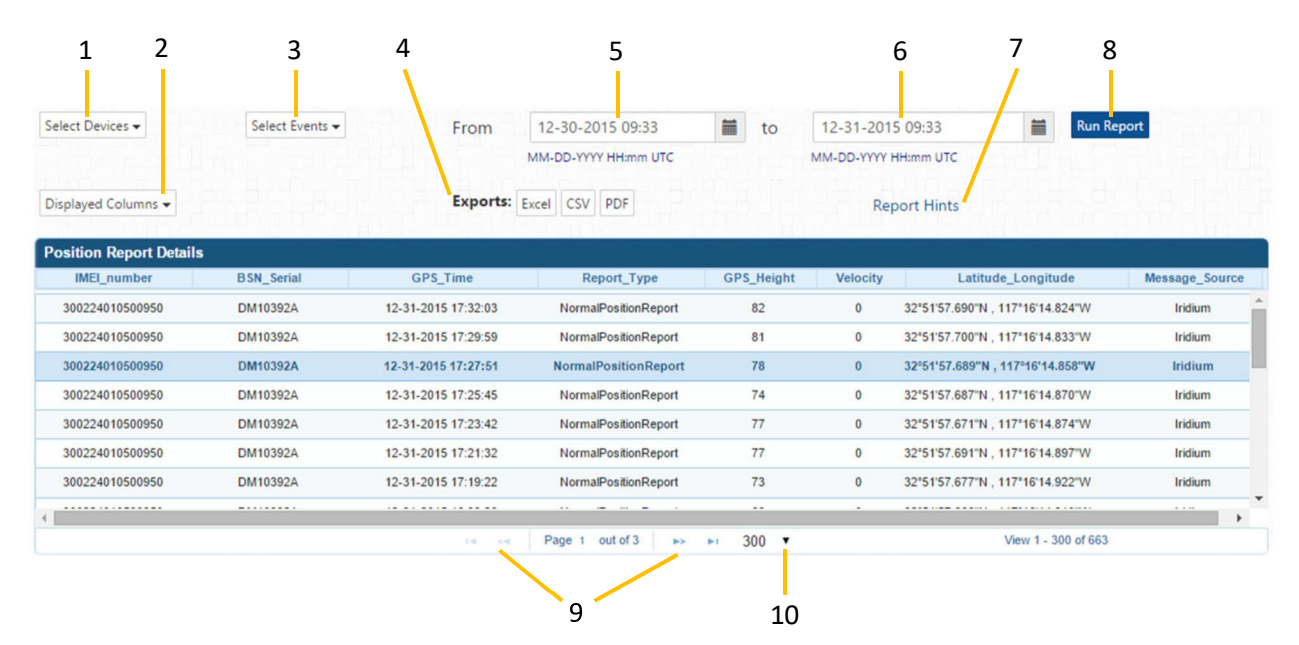

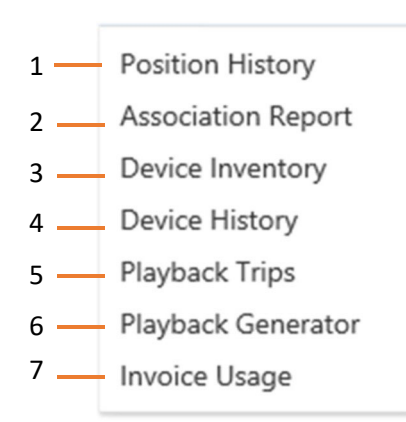

- 1. Select Devices Provides a list of devices to run reports on.
- 2. Displayed Columns Provides a list of columns to add or remove from the report.
- 3. Select Events Provides a list of events to add or remove from the report.
- 4. **Exports** Click a button to export your report in the selected format.
- 5. **From** Defines the date/time that you want your report to begin.
- 6. **To** Defines the date/time that you want your report to end.
- 7. **Report Hints** Shows a list of hints to consider when running reports.
- 8. **Run Report** Click here to run the report and fetch data using the filters you have selected.
- 9. Paging Use the paging buttons to move through the various pages of the report.
- 10. View Use the drop-down menu to change the number of rows shown per page.

# Customize a Position Report

To customize a Position Report:

- 1. From the Report > Position History page, use the Select Devices drop-down menu to select your devices.
- 2. Use the Select Events drop-down menu to choose Event types.
- 3. Enter a From and To timeframe into the corresponding fields.
- 4. Select which columns you wish to see in your report using the Displayed Columns drop-down menu.
- 5. Click Run Report.

Things to consider when using the Position Report tool:

- The To/From fields only support UTC date/time entries.
- Each report is limited to 5,000 total records, regardless of the amount of records that exist in the time interval selected.
- The GPS Time field in reports is set to UTC by default. This can be configured to your local time zone on the Settings page.
- The GPS Time is the exact time that the device generated the report.
- All sorting is done AFTER the total result set (if less than 5,000 records) or the max result set of 5,000 records is retrieved from the database.

# Exports

Position History Reports can be exported into one of the following formats: XLSX (Excel), CSV, or PDF. Click a button to immediately generate your report in the selected format and begin download.

# Association Report

The Association Report feature allows Users to generate, view, and export Reports containing associations between Groups, Devices, and Users. For example, this Report could be useful when you need to see which Groups General Users and Devices are part of.

|    |       |                | Select Top Lev<br>Groups | el Association |                 |                  | T                                       | Run Report                |              |                       | Exports: Excel CSV |
|----|-------|----------------|--------------------------|----------------|-----------------|------------------|-----------------------------------------|---------------------------|--------------|-----------------------|--------------------|
| Gr | oup A | Associations   |                          |                |                 |                  |                                         |                           |              |                       |                    |
|    |       | Groups         |                          |                |                 |                  |                                         |                           |              |                       |                    |
| ×. |       | Customers      |                          |                |                 |                  |                                         |                           |              |                       |                    |
| •  |       | Fleet Managers |                          |                |                 |                  |                                         |                           |              |                       |                    |
|    | Dev   | rices          |                          |                |                 |                  |                                         |                           |              |                       |                    |
|    | #     | Device Name    | Serial Num               | ber            | IMEI            | Category         | Туре                                    | Odometer (mi)             | Profile      |                       | Comment            |
|    | 1     | n18MC          | DM10392A                 |                | 300224010500950 | Other            | D1000A                                  | 0.0000 n18MC Profi        | e            |                       |                    |
|    | 2     | Nick           | 357989057447677          |                | 357989057447677 | Land             | MOBILE                                  | 0.0000                    |              |                       |                    |
|    | 3     | SIDERAL_CARGO  | HE722052                 |                | 300234062422510 | Air              | HE7200                                  | 0.0000 7200 Test Pr       | ofile        | Demo Unit             |                    |
|    | Use   | ers            |                          |                |                 |                  |                                         |                           |              |                       |                    |
|    | #     | UserName       | First Name               |                | Last Name       |                  | Company                                 | Email                     |              | Last Activity         |                    |
| 1  | 1     | lapidus        | Frank                    | Lapidus        |                 | LOST             |                                         | Lapidus@theisland.com     |              | 12/18/2015 6:21:59 PM |                    |
|    | 2     | MatPearson     | Mathew                   | Pearson        |                 | Blue Sky Network |                                         | mathew@blueskynetwork.com |              | 9/24/2015 9:02:03 PM  |                    |
|    | Aler  | rts            |                          |                |                 |                  |                                         |                           |              |                       |                    |
|    | #     | Alert Name     | Event Type               | Crea           | ted             | Emai             | l i i i i i i i i i i i i i i i i i i i |                           | Alert Messag | ge                    |                    |
|    | 1     | Emergency      | QuickPositionReport      |                | mathew@         | blueskynetwork.c | om,pearson0525@gma                      |                           |              |                       |                    |
|    | PIN   | s              |                          |                |                 |                  |                                         |                           |              |                       |                    |
|    | #     | PIN            | First Name Last          | Name           | Active          | Fleet Manager    |                                         |                           |              |                       |                    |

The Set Top Level Association drop-down menu allows Users to specify which Top Level identifier you wish to run the report. This allows you to change the report perspective so that you can see Users and their associations, Groups and their associations, or Devices and their associations.

Clicking Run Report will immediately generate the Association Report. Click the Excel or CSV buttons to export the Report data in the respective formats. (NOTE: Export options are only available for the Groups top level association type.)

# Device Inventory

The Device Inventory feature allows Users to generate, view, and export Reports showing full device information, including service plans and activation dates for all devices on the account.

|                  |                 |            | Run                   | Report          |              | Displayed Columns -    |          | Exports: Excel C       | SV PDF                 |                    |
|------------------|-----------------|------------|-----------------------|-----------------|--------------|------------------------|----------|------------------------|------------------------|--------------------|
| Device Inventory |                 |            |                       |                 |              |                        |          |                        |                        |                    |
| Asset Name 🔶     | Registration    | Asset Type | Asset Serial          | Asset IMEI      | Asset Phone  | Service Plan           | Status   | Date Activated         | Last Report Date       | Reporting Interval |
| BSNBeacon        | BSNBeacon       | D1000A     | DM10060               | 300124000011300 | 881631014102 | Suspended              | Inactive | 04-14-2011 12:00:00 AM | 09-08-2014 03:51:07 AM | 60                 |
| 300234010507500  | 300234010507500 | HE7200     | 9602A_300234010507500 | 300234010507500 |              | Deactivated            | Inactive | 01-01-2001 12:00:00 AM | 11-11-2013 02:42:28 PM | 60                 |
| 9602_GSM_DEV     | 9602_GSM_DEV    | HEPT       | J011PJ                | 300234060742340 |              | Deactivated            | Inactive | 01-01-2001 12:00:00 AM | 06-19-2013 10:58:15 PM | 0                  |
| Beta0017         | CheeseCakeWW3   | HE7200     | CheeseCakeWW3         | 300234010308790 |              | Deactivated            | Inactive | 07-13-2013 12:00:00 AM |                        | 3600               |
| ChrisPhone       |                 | MOBILE     | 354407066568451       | 354407066568451 |              | Demo Account           | Inactive | 02-26-2015 07:48:02 PM | 04-17-2015 05:20:04 PM | 60                 |
| DQ090194         | DQ090194        | D1000      | DQ090194              | 300134010016150 |              | Deactivated            | Inactive | 08-26-2014 12:00:00 AM |                        | 0                  |
| ExtremePhone     | ExtremePhone    | EXTREME    | 300215010813300       | 300215010813300 | 881631049887 | Deactivated            | Inactive | 12-19-2012 12:00:00 AM | 05-27-2015 11:44:03 PM | 0                  |
| H7may03          | H7may03         | HE5100     | 6000100788            | 358281007249315 |              | Deactivated            | Inactive | 02-16-2012 12:00:00 AM | 06-26-2013 08:26:31 PM | 60                 |
| HE722016         | WHAT            | HE7200     | HE722016              | 300234062426500 |              | Iridium Demo Plan (US) | Inactive | 07-07-2015 12:00:00 AM | 02-26-2016 11:03:25 PM | 0                  |
| HEPTP1023        | N164V           | HEPT       | HEPTP1023             | 300434060506540 |              | Demo Account           | Inactive | 01-01-2001 12:00:00 AM | 02-16-2016 07:10:00 PM | 0                  |
| J017W3           | J017W3          | OTHER      | J017W3                | 300234060251790 |              | Deactivated            | Inactive | 01-01-2001 12:00:00 AM | 06-19-2013 12:23:00 AM | 0                  |
| J017WA           |                 | OTHER      | J017WA                | 300234060255790 |              | Deactivated            | Inactive | 01-01-2001 12:00:00 AM | 06-18-2013 11:24:01 PM | 0                  |
| Mat5300H&PFW     | Mat5300H&PFW    | HE5300     | HE6000121087          | 358281007494135 |              | Deactivated            | Inactive | 01-01-2001 12:00:00 AM | 01-10-2013 10:19:08 PM | 50                 |

The Displayed Columns drop-down menu provides the capability to define which columns will be shown in your Inventory Report. Check or uncheck a checkbox to show/hide a column. Columns are immediately shown/removed without having to run the Report again.

Clicking Run Report will immediately generate the Association Report. Click the Excel, CSV, or PDF buttons to export the Report data in the respective formats.

# Device History

The Device History Report shows remote interactions with your Blue Sky Network products. Interactions such as Parameter Updates, Parameter Requests, profile updates, and Ping requests will be displayed in this Report.

<u>NOTE:</u> At this time only PING interactions are shown in the Device History Report. We are currently in the process of <u>deprecating the Manage > Device History page in favor of the Device History Report.</u>

| ▶ N18MC              |             | ×  From 08-2 MM-DD | 2-2016 00:00<br>D-YYYY HH:mm (UTC-7: | :00)         | 08-31-20<br>MM-DD-YYY | 016 00:00            | Local Time 🔻                | Run Report |
|----------------------|-------------|--------------------|--------------------------------------|--------------|-----------------------|----------------------|-----------------------------|------------|
| Select Entry Types - |             | Select Source      | Types 🕶                              |              | Exports: Excel        | CSV PDF              |                             |            |
| Device History       |             |                    |                                      |              |                       |                      |                             |            |
| Entry Date UTC       | Device Name | IMEI               | Entry                                | Status       | Source                | User                 | Company                     | Text       |
| 08-24-2016 21:23:15  | N18MC       | 300224010612510    | Ping                                 | Acknowledged | Iridium               |                      |                             |            |
| 08-24-2016 21:16:40  | N18MC       | 300224010612510    | Ping                                 | Sent         | Iridium               |                      |                             |            |
| 08-24-2016 21:16:37  | N18MC       | 300224010612510    | Ping                                 | Queued       |                       | ittester (Sky, Blue) | Blue Sky Network (ITTester) |            |
| 08-24-2016 20:47:12  | N18MC       | 300224010612510    | Ping                                 | Acknowledged | Iridium               |                      |                             |            |
| 08-24-2016 20:45:19  | N18MC       | 300224010612510    | Ping                                 | Sent         | Iridium               |                      |                             |            |
| 08-24-2016 20:45:19  | N18MC       | 300224010612510    | Ping                                 | Queued       |                       | ittester (Sky, Blue) | Blue Sky Network (ITTester) |            |
| 08-24-2016 15:40:57  | N18MC       | 300224010612510    | Ping                                 | Sent         | Iridium               |                      |                             |            |

# Entry

The Entry column shows the Type of interaction being performed. Use the "Select Entry Types" drop-down menu to select which types of device interactions appear in the report.

# Status

The Status column shows the current status of each Entry. For example, a device Ping can be in one of three states:

- **Queued** The Ping has been queued for delivery to the device.
- Sent The ping has been sent to the device.
- Acknowledged The Ping was sent to the device and the device has acknowledged receipt.

#### Source

The Source column displays the Network that was used to send the Entry to or from the server. Use the "Select Source Types" drop-down menu to select which sources appear in the report.

Available Sources include:

- Iridium The Iridium satellite network.
- **GSM** Cellular network connection.
- **Blank** Indicates that this Type of entry was generated by the server.

#### Exports

Device History Reports can be exported into one of the following formats: XLSX (Excel), CSV, or PDF. Click a button to immediately generate your report in the selected format and begin downloading.

# Playback Trips

The Playback Trips feature can access specified historical Trips that were generated by your devices and display a 'Playback' video which plays through your devices trip(s) on the map. You can also export the trip data to Excel or CSV format.

|                | 1                      |                      | 2                      |              | 3                   | 4                       | 5             |              | 6          |          |
|----------------|------------------------|----------------------|------------------------|--------------|---------------------|-------------------------|---------------|--------------|------------|----------|
| Demo19         |                        | From 02-2            | 6-2016 12:00 PM        | To 02-26     | -2016 03:23 PM      | Local Time <sup>w</sup> | Completed     | Trips Only   | Run Report |          |
| Playback Trips |                        | MM-DD                | -YYYY nn:mm A UTC -8   | MM-DD-       | YYYY nn:mm A UIC -8 |                         |               |              |            |          |
| IMEI           | Start Date             | Start Event          | End Date               | Stop Event   | Trip Time           | Trip Distance           | View Trip     |              |            |          |
| 10000000000011 | 02-26-2016 01:29:56 PM | NormalPositionReport | 02-26-2016 01:30:01 PM | PowerOff     | 00:00:05            | 0                       | View Playback | Excel Export | CSV Export |          |
| 10000000000011 | 02-26-2016 02:06:11 PM | NormalPositionReport | 02-26-2016 02:12:23 PM | PowerOff     | 00:06:12            | 0                       | View Playback | Excel Export | CSV Exped  | <u> </u> |
| 10000000000011 | 02-26-2016 02:17:50 PM | NormalPositionReport | 02-26-2016 02:39:32 PM | PowerOff     | 00:21:42            | 0                       | View Playback | Excel Export | CSV Export |          |
| 10000000000011 | 02-26-2016 02:39:40 PM | PowerOn              | 02-26-2016 02:48:41 PM | PowerOff     | 00:09:01            | 0                       | View Playback | Excel Export | CSV Export | <u> </u> |
| 10000000000011 | 02-26-2016 02:51:40 PM | NotMoving            | 02-26-2016 02:52:44 PM | PowerOff     | 00:01:04            | 0                       | View Playback | Excel Export | CSV Export | -        |
| 10000000000011 | 02-26-2016 02:58:23 PM | NormalPositionReport | 02-26-2016 03:08:17 PM | PowerOff     | 00:09:54            | 0                       | View Playback | Excel Export | CSV Export |          |
|                |                        |                      |                        |              |                     |                         |               |              |            | - 1      |
|                |                        |                      | re ee Page 1           | out of 1 👘 🔛 | 300 🗸               |                         | View          | I - 6 of 6   |            |          |

- 1. **Device Menu** Select a device from the drop-down menu.
- 2. From Use to select the playback start date.
- 3. **To –** Use to select the playback end date.
- 4. **Time zone** Use this menu to select the time zone of the From/To dates.
- 5. **Completed Trips Only** Check this option to show only completed trips in the result set.
- Run Report Runs the report using the specified criteria.

# View a Trip Playback

- 1. Select a device from the drop-down menu.
- 2. Enter the From and To times using the date/time pickers.
- 3. Use the time zone drop-down menu to select local time or UTC time.
- If required, check 'Completed Trips Only' checkbox.
- 5. Click Run Report.
- 6. From the result set, click 'View Playback' to launch the Playback (right).

NOTE: If no results are returned, you will need to revise the 'From' and 'To' dates to include a timeframe where there are valid trips.

- View Playback Launches a playback window and plays the selected Trip.
- 8. **Excel Export** Exports all Trip data to XLS format.
- 9. **CSV Export** Exports all Trip data to CSV format.
- 10. **Paging** Use the arrows to navigate through pages of the report or use the drop-down menu to select the max number of rows to show on each page.

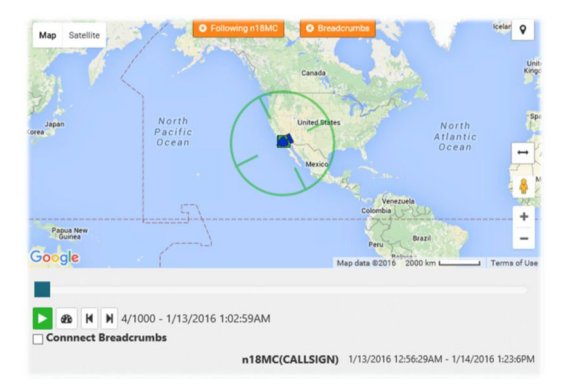

# **Playback Generator**

The Playback Generator feature can access historical Report and Event data sent from your devices to SkyRouter and display a 'Playback'.

- 1. **Asset** A list of Assets to run Playback Reports on.
- Start Date The Start Date to retrieve Playback Report Data.
- 3. End Date The End Date to retrieve Playback Report Data until.
- 4. Start & End is in UTC Check this option to set your Start/End Dates as UTC time zone.
- Start & End is in Local Time Check this option to set your Start/End Dates as Local Time.
- 6. **Generate Report** Generates the Playback Report with the specified parameters.

#### Create a Playback:

- 1. Select an Asset.
- 2. Select a start date.
- 3. Select an end date.
- 4. If you entered a start date based on your local time, select the box for local time.

NOTE: Be aware that you will be limited to 1000 reports and dates must be less than 2 weeks apart.

# **Playback Controls**

Playback Controls appear at the bottom of the Playback window. They are used to perform operations such as start/stop the Playback and change playback speed.

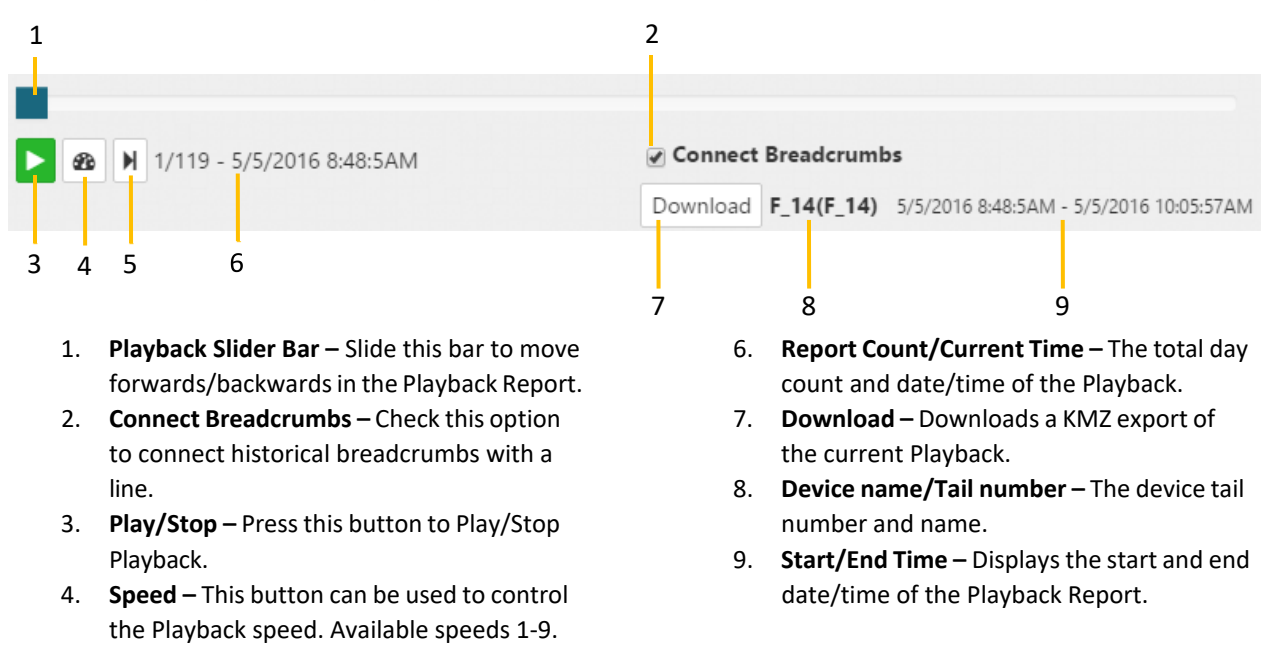

5. Skip – Skips to the end/start of the Playback.

# **Playback Report Generator**

From this page you can manually generate a playback report for an asset that is under your account.

# Communicate

The Communicate Page provides access to your SkyRouter email account. You can send and receive email messages and organize them into folders. Standard email features such as reply, forward, and delete are supported.

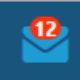

When there are unread emails in the Inbox the Communicate page icon (in the Navigation Bar) will show an unread email count.

|        |                | 10   | 11 12               | 13                              | 14 15                 |
|--------|----------------|------|---------------------|---------------------------------|-----------------------|
| 1 —    | 🖌 🖉 Compose    |      | NBOX (56)           |                                 | Search For            |
| 2 —    | - 🖂 INBOX (56) | 12   |                     |                                 |                       |
| 3 —    | Device ACK (9) |      | Subject             | From                            | Date                  |
| 4 —    | Responded (4)  |      | N1BSN               | Mathew Pearson                  | 12/15/2015 10:07:13AM |
| 5 —    | + Add Folder   |      | N1BSN               | Mathew Pearson                  | 12/15/2015 10:06:21AM |
| 6 —    | Drafts (7)     |      | TEST                | hawkeyetester@new.skyrouter.com | 12/3/2015 9:28:4AM    |
| 7      | m Trash (262)  | (17) | Testing             | nawkeyetester@new.skyrouter.com | 12/3/2015 9:16:55AM   |
| ,      | Sent (210)     |      |                     | Christopher Rice                | 2/4/2015 9:41-10M     |
| 8<br>0 | in Contacta    |      | RE (GSM): tecting # | 7 support@new.skyrouter.com     | 1/5/2015 0:41; IPM    |
| 9      | Contacts       |      | RE (GSM): TESTING   | #6 support@new.skyrouter.com    | 1/5/2015 12:37:19PM   |
|        |                |      | RE (GSM): TESTING   | #5 support@new.skyrouter.com    | 1/5/2015 11:45:22AM   |
|        |                |      | RE (GSM): testing # | 4 support@new.skyrouter.com     | 1/5/2015 11:26:45AM   |
|        |                |      |                     | Load More Messages              |                       |
|        |                |      |                     |                                 |                       |

16

- 1. **Compose** Provides access to the Compose message feature.
- 2. Inbox This is where incoming emails are stored.
- 3. Email Count The total count of emails in a folder.
- 4. **Sub-Folder** A sub-folder created under the Inbox.
- 5. Add Folder Click to instantly create a new folder.
- 6. **Drafts** Unsent emails which have been saved as drafts are stored here.
- 7. **Trash** Deleted emails are stored here.
- 8. **Sent** Sent emails are stored here.
- 9. Contacts Provides access to the Contacts feature.
- 10. Unread Count The total count of unread emails in a folder.
- 11. Unread Email Flag This icon identifies unread emails. They are also highlighted blue.
- 12. Email Subject
- 13. From Address
- 14. Date/Time Received
- 15. Search Search for keywords in emails, including subject and addressees.
- 16. Load More Messages Click here to show more email messages in the current folder.

# Email Addresses

#### SkyRouter email address

Every SkyRouter account has its own email address. The email address is <u>userid@<YourSKyRouterDomain>.com</u>. You can send emails to and from your SkyRouter email address without restrictions, including emails to devices. Emails from SkyRouter email accounts to devices are always allowed.

#### **Device email address**

Each device has its own email addresses which can be used to send emails to the device. Device email addresses are IMEI@<YourSKyRouterDomain>.com and devicename@<YourSKyRouterDomain>.com.

# Whitelist

By default, all emails from sources outside of SkyRouter are rejected. Since messages to the device will use units, this will prevent spam and unexpected usage on devices.

NOTE: Emails from SkyRouter accounts to devices are always allowed.

See the Manage section of this User Guide for information on managing the Whitelist.

# **Reading Pane**

From the Communicate page, click an email to read. The message is instantly shown in the Reading Pane.

| 🛛 🖬 VIBSN 🍽                                                                             |  |  |
|-----------------------------------------------------------------------------------------|--|--|
| Fron : mathew@blueskynetwork.com<br>To: intester@new.skyrouter.com                      |  |  |
| Date 12/15/2015 10:07:13AM                                                              |  |  |
|                                                                                         |  |  |
| Requesting assistance at customer site.                                                 |  |  |
| Best regards,                                                                           |  |  |
| ) Mathew                                                                                |  |  |
| Mathew Pearson<br>Manager, Information Systems<br>& Product Support<br>Blue Sky Network |  |  |
|                                                                                         |  |  |

- 1. **Reply** Create a reply message with the original sender only.
- 2. Reply All Create a reply message with the original sender and all copied recipients.
- 3. Forward Send a copy of the message to another recipient.
- 4. Move Move the message to another folder.
- 5. **Move To Trash** Move the message to the Trash folder.

# Compose

Not all assets can receive messages. There are also limitations on how big of a message different device models can receive (see product User Guide). To accommodate all device types, the Compose feature is limited to 200 characters. To send larger messages to devices that support it, send them from an external mail client.

NOTE: Sending a message to an asset may incur a charge based on the length of the message.

|                                                                                                    | sage to a asset, contact of other enfail account, it behaves                                                       |
|----------------------------------------------------------------------------------------------------|----------------------------------------------------------------------------------------------------|
| just like a normal email system except th<br>assets. To send a message just fill out th                                                                   | iere are some restrictions in terms of what can be sent to<br>be form and click send                               |
| assets, to send a message just in out at                                                                                                    | ie form and circk send.                                                                                            |
| Subject                                                                                                    |                                                                                                    |
| Report in NTBSN                                                                                                    |                                                                                                    |
| To                                                                                                    |                                                                                                    |
| N1BSN@new.skyrouter.com ×                                                                                                    |                                                                                                    |
|                                                                                                    |                                                                                                    |
|                                                                                                    |                                                                                                    |
| Mathew@blueskynetwork.com ×                                                                                                    |                                                                                                    |
|                                                                                                    |                                                                                                    |
| BCC                                                                                                    |                                                                                                    |
|                                                                                                    |                                                                                                    |
|                                                                                                    |                                                                                                    |
|                                                                                                    |                                                                                                    |
| To add an asset or a contact to the 'T                                                                                                    | o' field just find the record in the corresponding dropdowr                                                        |
| <ul> <li>To add an asset or a contact to the 'T and click the add button.</li> </ul>                                                                      | o' field just find the record in the corresponding dropdowr                                                        |
| <ul> <li>To add an asset or a contact to the 'T<br/>and click the add button.</li> <li>Assets capable of receiving messages</li> </ul>                    | To' field just find the record in the corresponding dropdowr                                                       |
| <ul> <li>To add an asset or a contact to the 'T<br/>and click the add button.</li> <li>Assets capable of receiving messages</li> </ul>                    | Fo' field just find the record in the corresponding dropdowr           Add Asset                                   |
| <ul> <li>To add an asset or a contact to the 'T<br/>and click the add button.</li> <li>Assets capable of receiving messages</li> <li>Contacts</li> </ul>  | Fo' field just find the record in the corresponding dropdown         •       Add Asset                             |
| <ul> <li>To add an asset or a contact to the 'T and click the add button.</li> <li>Assets capable of receiving messages</li> <li>Contacts</li> </ul>      | Fo' field just find the record in the corresponding dropdown         •       Add Asset         •       Add Contact |
| To add an asset or a contact to the 'T<br>and click the add button.     Assets capable of receiving messages     Contacts     Define the profile     Send | Fo' field just find the record in the corresponding dropdown Add Asset Add Contact characters: 34/20               |

# **Compose Feature Explanation**

- 1. Subject Email subject.
- 2. **To** The recipient(s) email address.
- 3. **CC** Carbon copy recipient(s) email address.
- 4. **BCC** Blind carbon copy recipient(s) email address.
- 5. Add Asset Use the drop-down menu to select an asset. Click Add Asset to include the Asset in the To field.
- 6. Add Contact Use the drop-down menu to select a Contact. Click Add Contact to include the Contact in the To field.
- 7. Save As Draft Saves a copy of the current email in the Drafts folder. The email can be sent at a later time.
- 8. Send Immediately sends the email.
- 9. Character Count Shows a character count of the current email message.
- 10. Body The email body (content).

#### Compose an Email

- 1. From the Communicate Page, click the Compose button.
- 2. Enter a Subject.
- 3. Enter email addresses or use the Add Asset or Add Contact features to add recipients into the To field.
- 4. Add BCC or CC recipients.
- 5. Enter text into the Body field.
- 6. Click Save as Draft to send later or Send to deliver the email.

# Contacts

The Contact feature keeps all your contacts right at your fingertips. SkyRouter supports storing email contacts which can be quickly added to emails without the need to type email addresses.

| 1 — | Contact | + Add Contact |            |                       |  |
|-----|---------|---------------|------------|-----------------------|--|
| -   | Ê       | First Name    | First Name | Email                 |  |
| 2 — |         | Mat           | Pearson    | Mathew@gmail.com      |  |
|     |         | Randy         | Bisho      | Randlicious@gmail.com |  |
|     |         | Christopher   | Ricicle    | Ricey@gmail.com       |  |

- 1. Add Contact Click to add a new Contact.
- 2. **Delete** Click to delete a Contact (warning: this cannot be undone).

Contacts you have added to your SkyRouter account can be added as recipients when sending emails. Just select a contact from the Contacts drop-down menu and click Add Contact when composing or replying to a message.

|                                      | * | Add Contact |
|--------------------------------------|---|-------------|
|                                      | ٩ |             |
| Pearson, Mat Mathew@gmail.com        |   |             |
| Bisho, Randy Randlicious@gmail.com   |   |             |
| Ricicle, Christopher Ricey@gmail.com |   |             |

# Managing Contacts

#### Add a Contact

- 1. From the Communicate Page, click Add Contact.
- 2. Enter the contact details into the First Name, Last Name, and Email Address fields.
- 3. Click Save to create the Contact or click Cancel to exit.

#### Edit a Contact

- 1. From the Communicate Page, click on a contact to enter Edit mode.
- 2. Edit the contact details.
- 3. Click Save to make the changes or click Cancel to exit.

#### Delete a Contact

- 1. From the Communicate Page, click Add Contact.
- 2. Locate the Contact.
- 3. Click the Delete button next to the First Name (warning: this cannot be undone).

# Technical Support

Blue Sky Network is committed to providing the highest level of service and support. If you have any questions or concerns, please feel free to contact your account manager or support. Contact information is available at the bottom of this page.

Non-emergency technical support is available for all Blue Sky Network products and services Monday through Friday 8 a.m. to 5 p.m., U.S. Pacific Standard Time.

Emergency technical support for aviation subscribers is available 24 hours a day, 7 days a week, 365 days a year. Please be aware a service charge may apply.

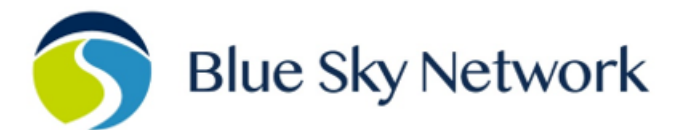

16559 N 92ND ST, SUITE 101, SCOTTSDALE, AZ 85260 | P: +1 858-551-3894

E: <u>SUPPORT@BLUESKYNETWORK.COM</u> | W: <u>WWW.BLUESKYNETWORK.COM</u>

# Frequently Asked Questions

# 1. Why are my devices not receiving emails?

a. By default, emails received for devices are blocked unless they are sent from the SkyRouter interface. The Whitelist controls which email addresses are permitted to send emails to devices on the SkyRouter account. The Whitelist must be enabled and populated with entries for emails to be accepted to the device. There are two Whitelists; the auto-whitelist (automatically adds email addresses to the Whitelist when the device sends emails to them) and the manual Whitelist (must enter a comma separated list of email addresses).

# 2. Where should I place devices on my assets?

- a. Blue Sky Network Portable Tracking devices require a good view of the sky to operate optimally. We recommend placing the device in a location with a completely unrestricted view of the sky. In an aircraft or vehicle, we recommend that the device maintain a clear line of sight to the horizon and directly above. Things to consider when placing your device:
  - i. Obstructions: Iridium and GPS signals travel by line of sight, meaning they will pass through clouds, glass, wood, and plastic but are reflected by solid objects such as metal, and absorbed by water. Avoid placing your tracking device below the windscreen brace, against posts, or behind other metal objects. Every effort should be made to achieve maximum visibility. Avoid powering off your tracking device when the devices line of sight is obstructed (hangar, maintenance bay, garage etc). This can cause the device to queue reports due to insufficient signals. Queued reports will be delivered next time the device is powered on and has signal. (NOTE: Queue space is limited and reports can be lost.)
  - ii. Interference: All wireless devices, including Iridium and GPS tracking devices, are susceptible to RF (radio frequency) interference from other devices. Avoid

54

placing your tracking device next to other GPS devices and equipment such as compasses, radar devices, transponders, VHF radios, and high-power lines.

- iii. Heated Windscreen: Heated windscreens normally have an electric element across or around the screen. These heating elements may interfere with GPS and Iridium signals and cause intermittent tracking and delays in reports being sent to the SkyRouter systems. If you have heated windscreens, we recommend placing the unit near another window which does not have heating elements.
- Still having issues? If you have observed the guidelines indicated in this document and are still experiencing issues, please contact Blue Sky Network Technical Support for further assistance. Please provide as much detailed information as possible, including: IMEI/Serial number of the device; photograph of the installation location and device; and the type of aircraft/vehicle the device is in.

# 3. Why can't I see my assets?

- a. There are a couple of possible reasons why you cannot see your assets on the map.
  - You have a filter on the asset list turned on. Open the asset list on the track page and verify there are no filters set.
  - 2) You are a member of a group that has expired. When groups expire, the assets that are a member of that group will be removed from accounts where that group was present. To see if you are a member of any expired group, navigate to the Settings > Contact Info page and scroll down to the "Group Membership Information" section. To reactivate groups, please contact you Administrator.

#### 4. How can I change information about a device?

a. To change information about a device, navigate to the Manage > Devices page and locate the pencil icon next to the asset you wish to change information for. Proceed to make your changes and then click 'Save'. Your changes will be instantly propagated to anyone who can see the asset.

# 5. Why do I not have the same pages available as other users?

a. SkyRouter allows for administrators to control exactly what a user can and cannot see.
 They can hide entire features or pages from your view or prevent access to assets.
 There are two mechanisms for this: the Permissions system, located under Manage > Users; and the Groups system, located under Manage > Groups.